STATE OF IOWA DEPARTMENT OF Health and Human services

# HHS Services Portal User Guide

# <u>Page</u>

| DHS Services Portal Overview and Functionality                                 | Į        |
|--------------------------------------------------------------------------------|----------|
| What is the HHS Services Portal?                                               | I        |
| Paperless Option for your HHS Services Portal Account                          | I        |
| How to go paperless when you don't have an account                             | I        |
| How to go paperless if you have an existing account                            | I        |
| What does case-linking mean?                                                   | 2        |
| Setting Up a New DHS Services Portal Account                                   | 3        |
| Accessing Your existing HHS Services Portal Account                            | 8        |
| Logging Into Your DHS Services Portal Account with an Email Address            |          |
| Logging Into Your DHS Services Portal Account without an Email Address         | 11       |
| Recovering Your DHS Services Portal Account Lisername (Forgot Lisername)       | 14       |
| Recovering Your DHS Services Portal Account Password (Forgot Password)         | 23       |
|                                                                                |          |
| Email Address Verification                                                     | 31       |
| Check if your Email Address is Verified                                        | 31       |
| Verifying Your Email Address                                                   |          |
| Confirming Your Email Address After a Verification Link Has Been Sent          | 34       |
| Making Changes to Your HHS Services Portal Account                             |          |
| Linking Your DHS Services Portal Account with an Active Medicaid or Hawki Case |          |
| Updating Personal Information on Your Account                                  | 39       |
| Lindating The Email Address on Your Account                                    | 41       |
| Changing Your Account to Paperless                                             | ۱۲<br>د۸ |
| Changing Tour Account to Laberless                                             | тэ       |

## **DHS Services Portal Overview and Functionality**

## What is the HHS Services Portal?

The HHS Services Portal is an online account where you can apply for the following programs:

- Medicaid
- SNAP
- FIP

The HHS Services Portal also allows those with active or approved Medicaid coverage to take certain actions on their Medicaid case after it is linked to their portal account. These actions include:

- Opting into paperless notices
- Completing your annual renewal online through your portal
- Reporting a change on your case
- Uploading documents for your case

## Paperless Option for your HHS Services Portal Account

The Iowa Department of Health and Human Services (HHS) now offers a paperless option for some Medicaid and Hawki communications.

New and current Medicaid and Hawki members can start receiving some letters electronically by choosing "paperless" in their online DHS Services Portal account.

(At this time DHS is only providing Medicaid Notices of Action letters electronically. All other communications, including member premium/contribution statements, will still be sent by mail.)

For security reasons, members who choose paperless will receive a letter in the mail confirming the change to paperless. Future Medicaid/Hawki notices about eligibility would then be sent to the member's DHS Services Portal account.

#### How to go paperless when you don't have an account

- Set up a portal account
  - Follow the instructions for <u>Setting Up a New DHS Services Portal Account</u>.

\*While creating your account make sure to select that you want to 'Opt-In to Paperless' on the Contact Information page.

- Verify your email address
  - Follow the instructions at <u>Verifying Your Email Address</u>.
- Link your case to your SSP account
  - Follow the instructions at <u>Linking Your DHS Services Portal Account with an Active</u> <u>Medicaid or Hawki Case</u>

#### How to go paperless if you have an existing account

- Log in to your existing portal account
  - If you signed up for your account with an email address, then follow the instructions at Logging Into Your DHS Services Portal Account with an Email Address.

- If you singed up for your account without an email address, then follow the instructions at Logging Into Your DHS Services Portal Account without an Email Address.
- Then follow the instructions at <u>Changing Your Account to Paperless</u>
  - In order to opt-in to the paperless option you will need to ensure that your email address is verified by following the instructions at <u>Email Address Verification</u> and that your Medicaid/Hawki case is linked to your portal account by following the instructions at <u>Linking Your DHS Services Portal Account with an Active Medicaid or Hawki Case</u>.

## What does case-linking mean?

Linking your HHS Services Portal Account to your Medicaid/Hawki case is the process of connecting the two together. When your Medicaid/Hawki case is linked to your portal account, there are more robust options within the portal related to your case.

| Additional Por                                   | rtal Features and Benefits with Linked Case                                                                                                    |
|--------------------------------------------------|----------------------------------------------------------------------------------------------------|
| Going<br>paperless                               | You can <u>opt-in to paperless</u> and start getting future notices about eligibility in your HHS Services Portal account instead of by mail.                                                                                                    |
| Online annual<br>renewal                         | When it is time for your annual renewal, there will be a link in your portal account where you can go to complete your renewal online instead of on paper*, making it more convenient to complete your renewal.<br>*You will still receive a paper renewal in the mail, but that will not need to be filled out if you complete your renewal online.                                                                                                    |
| Reporting a<br>change                            | You have the ability to report any changes your household has through your<br>online portal instead of needing to call the Customer Service Center phone<br>number.<br>This allows greater convenience by avoiding the limited operating hours of call<br>centers as well as the phone congestion when you call in.                                                                                                    |
| Uploading case<br>documents<br>NOTE: If your fam | <ul> <li>When you need to provide documentation to HHS for your case, you are able to submit these items online through your portal account.</li> <li>Uploading documents for your case can be done: <ul> <li>At application</li> <li>At annual renewal</li> <li>When reporting a change</li> <li>Any other time that you have an active Medicaid/Hawki case (for example, after HHS requests information from you in writing)</li> </ul> </li> <li>mily has more than one Medicaid case you can link several cases to your account</li> </ul> |
| and be able to acc                               | ress all of the above benefits for each case in one portal account                                                                                                    |

\*\*If a Medicaid or CHIP case has more than one DHS Services Portal account linked to it, and at least one of those accounts has selected to opt into paperless, both accounts will receive a message in their Message Center accounts regarding the paperless enrollment.

# Setting Up a New DHS Services Portal Account

I. Go to <u>https://dhsservices.iowa.gov/</u> and click 'Sign Up' on the top navigation pane. Continue to Step 2.

|                                                                                                    | Portal                                                                                | Log In Sign I | Up |
|----------------------------------------------------------------------------------------------------|---------------------------------------------------------------------------------------|---------------|----|
|                                                                                                    |                                                                                       |               |    |
| Check Eligibility<br>We'll collect some information<br>from you to find out what<br>programs you should receive. | Apply For Benefits<br>Here's where you can fill out an<br>application for assistance. |               |    |
| Pre-Screening                                                                                                    | Apply For Assistance                                                                  |               |    |
|                                                                                                    |                                                                                       |               |    |

2. Fill out the 'Personal Information' page and click 'Save and Continue'.

| Personal<br>Information                       | Contact<br>Information      | Sign<br>Up                             |
|-----------------------------------------------|-----------------------------|----------------------------------------|
| Personal Information                          | n                           |                                        |
| The information provided in this se           | ection is only for managing | your online profile.                   |
| Providing your Date of Birth and S forgotten. | ocial Security Number will  | allow you to recover your User Name if |
| It will also allow your account to b          | e linked to your Medicaid c | ase more easily.                       |
| * Red asterisk indicates required             |                             |                                        |
| First Name*                                   | Go                          |                                        |
| Middle Name                                   |                             |                                        |
| Last Name*                                    | Green                       |                                        |
| Suffix                                        | Select One                  |                                        |
| Date of Birth (mm/dd/yyyy)                    | 01/15/1983                  | 1                                      |
| Social Security Number<br>(i.e. 123-45-6789)  | ***-**-0123                 |                                        |
| Cancel                                        |                             | Save and Continue                      |

\*NOTE: If the First Name, Last Name, Date of Birth, and Social Security Number that you entered on the 'Personal Information' page exactly matches an existing DHS Services Portal account you will receive the warning seen on the screenshot below.

By clicking the check box, you indicate you understand that by continuing you will disable your prior account and would like to proceed with creating a new account.

If you do not wish to continue click the 'Cancel' button. You can follow instructions to <u>Recover Your</u> <u>DHS Services Portal Account Username</u> if you forgot your user name, or <u>Recover Your DHS</u> <u>Service Portal Password</u> if you forgot your password.

If you wish to continue and proceed with creating a new account, select the check box and click the 'Save and Continue' button and continue to Step 3.

| Personal<br>Information                                                                  | Contact<br>Information                                                       | Sign<br>Up                                                                                                    |
|------------------------------------------------------------------------------------------|------------------------------------------------------------------------------|----------------------------------------------------------------------------------------------------|
| Personal Informatio                                                                      | n                                                                            |                                                                                                    |
| The information provided in this s                                                       | ection is only for managing y                                                | our online profile.                                                                                               |
| Providing your Date of Birth and S<br>forgotten.                                         | Social Security Number will a                                                | llow you to recover your User Name if                                                                             |
| It will also allow your account to b                                                     | e linked to your Medicaid ca                                                 | se more easily.                                                                                                   |
| * Red asterisk indicates required                                                        |                                                                              |                                                                                                    |
| Continuing with the information you enter<br>That account will no longer be available an | ed will result in a previous account<br>nd you will no longer have access to | being disabled when you click Sign Up on the Sign Up page.<br>I messages posted to that account's Message Center. |
| Suggestion: Click Forgot User Name to re                                                 | ecover your user name or click Forg                                          | ot Password to recover your password.                                                                             |
| I understand that by continuing I w                                                      | ill disable my prior account. I would                                        | I like to proceed with creating a new account.                                                                    |
| First Name*                                                                              | Duplicate                                                                    |                                                                                                    |
| Middle Name                                                                              |                                                                              |                                                                                                    |
| Last Name*                                                                               | Account                                                                      |                                                                                                    |
| Suffix                                                                                   | Select One                                                                   |                                                                                                    |
| Date of Birth (mm/dd/yyyy)                                                               | 01/01/2000                                                                   |                                                                                                    |
| Social Security Number<br>(i.e. 123-45-6789)                                             | ***-**-2000                                                                  |                                                                                                    |
| Cancel                                                                                   |                                                                              | Save and Continue                                                                                                 |
|                                                                                          |                                                                              |                                                                                                    |

3. Fill out the 'Contact Information' page and click the Save and Continue button.

\*\*If you want to go paperless, make sure to select 'Yes' to the question 'Would you like to opt into paperless?'. Continue to Step 4.

|          | Personal<br>Information                                                                                                    | Contact<br>Information                                                                                                    | Sign<br>Up                                                             |
|----------|----------------------------------------------------------------------------------------------------|----------------------------------------------------------------------------------------------------|------------------------------------------------------------------------|
| Cont     | act Information                                                                                                    |                                                                                                    |                                                                        |
| The info | ormation provided in this section is                                                                                                    | only for managing your online p                                                                                                    | profile.                                                               |
| * Red as | terisk indicates required                                                                                                    |                                                                                                    |                                                                        |
|          | Home Phone Number<br>(999)999-9999                                                                                                    |                                                                                                    |                                                                        |
|          | Mobile Phone Number<br>(999)999-9999                                                                                                    |                                                                                                    |                                                                        |
|          | Email (example@abc.com)*                                                                                                    | gogreen@abc.com                                                                                                    |                                                                        |
|          | To complete this online applicatio<br>Assistance Program (SNAP), and/<br>Cash Assistance (RCA), you must<br>through account creation.<br>If you don't have an email addres<br>Coverage, Supplemental Nutrition<br>Family Investment Program (FIP)<br>click here.                                                                                                    | n for Health Coverage, Supplem<br>or Family Investment Program (<br>enter a valid email address and<br>ss but still want to apply for Hea<br>Assistance Program (SNAP), ar<br>or Refugee Cash Assistance (RG                                                                                                    | ental Nutrition<br>FIP) or Refugee<br>i continue<br>Ith<br>d/or<br>CA) |
|          | <ul> <li>Your email address will need t</li> <li>When you get a verification of<br/>Services Portal, you will have<br/>to follow the instructions in t</li> <li>If you do not receive a verific<br/>minutes of signing up, please<br/>folder in your email.</li> <li>If you still do not see a verifi<br/>you have signed up with the</li> <li>If your email address is corre-<br/>that it is not in your Inbox/S,<br/>one hour you may re-send ti<br/>logging into your DHS Servic<br/>clicking on the 'Verify Your Ed<br/>Useful Links.</li> </ul>                                                                                                    | o be verified.<br>mail from the DHS<br>approximately one hour<br>he email.<br>ation email within a few<br>ation email, where the<br>cation email, check that<br>correct email address.<br>at and you have confirmed<br>bam/Junk folders, after<br>the verification email by<br>es Portal Account and<br>mail Address' link under                                                                                                    |                                                                        |
|          | Do you have a home address? *                                                                                                    | ●Yes ○No                                                                                                    |                                                                        |
|          | Home Address Line 1 *                                                                                                    | 1305 East Walnut                                                                                                    |                                                                        |
|          | Home Address Line 2                                                                                                    |                                                                                                    |                                                                        |
|          | Home City *                                                                                                    | Des Moines                                                                                                    |                                                                        |
|          | Home State *                                                                                                    | Iowa 🗸                                                                                                    |                                                                        |
|          | Home Zip Code (99999) *                                                                                                    | 50309                                                                                                    |                                                                        |
|          | Is your mailing address the same as your home address? *                                                                                                    | ®Yes ⊖No                                                                                                    |                                                                        |
| _        |                                                                                                    |                                                                                                    |                                                                        |
|          | <ul> <li>Would you like to opt into paperless?</li> <li>By choosing YES:</li> <li>You will receive Notices of A program and the Children's - CHIP - in the self-service (only. Notices of Action infor Medicaid/CHIP status (approchanged).</li> <li>You will be required to log in Portal account to view these (correspondence such as you form, Request for Informatic other programs.</li> <li>You will can change back to receive, correspondence such as you form, Request for Informatic other programs.</li> <li>You can change back to receive Action at any time by return Portal account and updating located under My Account.</li> <li>You would continue to linked to receive Notices of Action.</li> <li>If you do not have software instaviewing PDF documents, you can Acrobat Reader.</li> </ul> | *Yes No ction for the Medicaid<br>Health Insurance Program<br>portal message center<br>myou of your<br>wed, denied, discontinued,<br>to your DHS Services<br>Notices of Action.<br>paper mailings for all other<br>r Medicaid/CHIP review<br>on and mailings related to<br>eiving paper Notices of<br>ing to the DHS Services<br>your contact information be verified and your<br>a case in order to Illed on your computer for<br>download the free Adobe |                                                                        |
| Back     | Cancel                                                                                                    |                                                                                                    | Save and Continue                                                      |

4. The 'Select Address' page will give you an option for the USPS standardized address that you entered. Choose the correct address and click '**Save and Continue**'. Continue to Step 5.

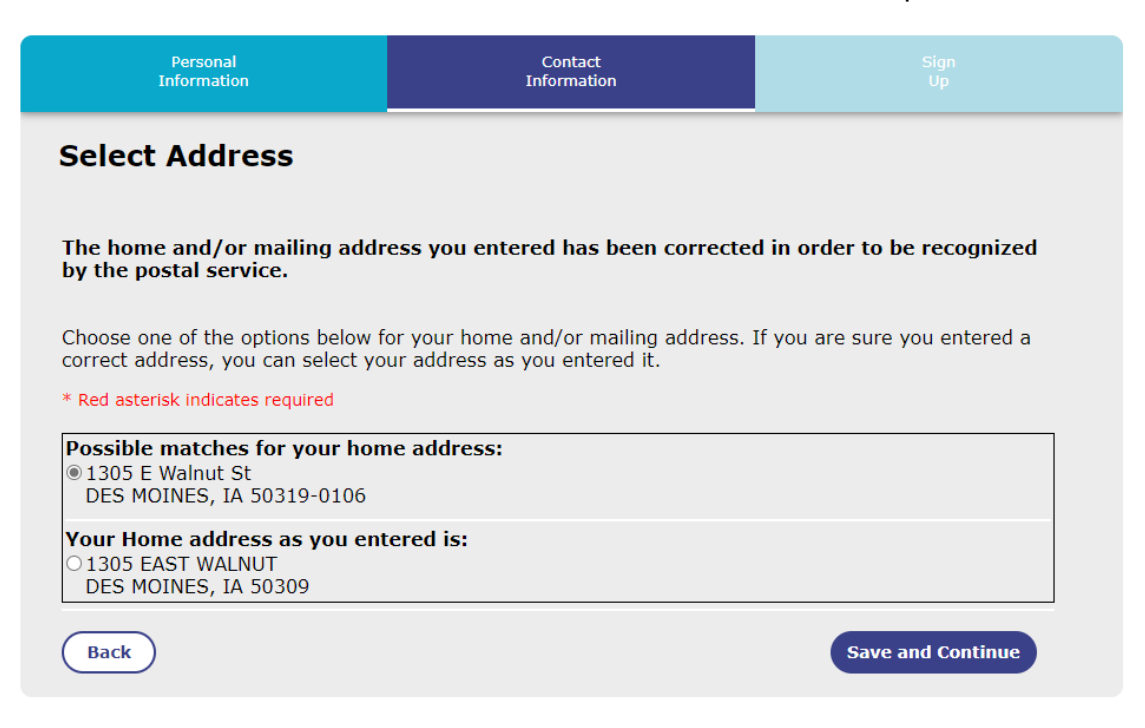

5. Choose a Username, Password, and security questions on the 'Sign Up' page, then click '**Sign Up**'. Continue to Step 6.

| Personal<br>Information                                                                                                    | C<br>Info                                                                             | ontact<br>ormation                                                                | Sign<br>Up                                                                 |
|----------------------------------------------------------------------------------------------------|---------------------------------------------------------------------------------------|-----------------------------------------------------------------------------------|----------------------------------------------------------------------------|
| Sign Up                                                                                                    |                                                                                       |                                                                                   |                                                                            |
| User Name: The username can<br>{}, %, or *.<br>Password Requirements: The<br>at least eight characters and at l<br>1. Upper Case letters<br>2. Lower Case letters<br>3. Numerals<br>4. Special characters (<>, #,  , | not contain spaces of password cannot coleast three of the follow, ~, ?, (), {}, %, o | or special characters,<br>ontain your username<br>llowing four character<br>or *) | such as, <>, #,  , &, ~, ?, (),<br>e. The password must contain<br>istics: |
| Upon successful account sign up                                                                                                    | , you will automatic                                                                  | ally be logged into th                                                            | e DHS Services Portal.                                                     |
| User Name*                                                                                                    |                                                                                       |                                                                                   |                                                                            |
|                                                                                                    | gogreen                                                                               |                                                                                   |                                                                            |
| Password*                                                                                                    | •••••                                                                                 | Ð                                                                                 |                                                                            |
| Confirm Password*                                                                                                    | •••••                                                                                 | ۲                                                                                 |                                                                            |
| Select Security questions for<br>asked to answer these quest                                                                                                    | which you know<br>ions to recover yo                                                  | the answer. If you<br>our password.                                               | forget your password, you will be                                          |
| First Security question*                                                                                                    | Who was your ch                                                                       | ildhooc 🗸                                                                         |                                                                            |
| Answer*                                                                                                    | Superman                                                                              |                                                                                   |                                                                            |
| Second Security question*                                                                                                    | What is your favo                                                                     | orite m 🛩                                                                         |                                                                            |
| Answer*                                                                                                    | Top Gun                                                                               |                                                                                   |                                                                            |
| For security purposes, verify                                                                                                    | you are not a rob                                                                     | ot by clicking the b                                                              | oox below.                                                                 |
| Security*                                                                                                    | 🗸 I'm not a ro                                                                        | obot reCAPTCHA<br>Privacy - Term                                                  |                                                                            |
| By checking this box you agree to abid                                                                                                    | de by the DHS Terms of                                                                | Use                                                                               |                                                                            |
| Cancel                                                                                                    |                                                                                       |                                                                                   | Sign Up                                                                    |

6. You should see the message below explaining that your account sign up was a success. Continue to Step 7.

# Sign Up Success

Thank you for signing up. You have successfully created your username and password.

7. You will receive an email from DHSServicesPortal\_noreply@dhs.state.ia.us

so that you can confirm that the email address you entered for your account is a valid email address. **To go paperless,** the email address you entered for your account will need to be confirmed.

Follow the instructions at '<u>Confirming Your Email Address after a Verification Link Has Been</u> <u>Sent</u>' for help with confirming your email address.

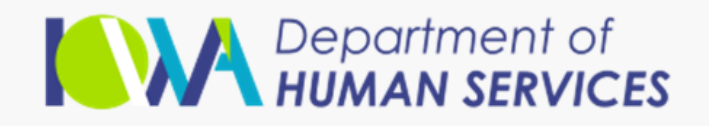

## Confirm your email address

Dear Go Green,

To finish setting up or updating your account, we just need to make sure this email address is yours. To continue, please confirm your email address by clicking the button below:

Confirm Email Address

For security reasons, this confirmation link will expire in 75 minutes.

Message ID: AgAAAJGleG2UyvYEsBS9ZU9iQeH2AxVBlgquKTYLBL9G5OC2

Continue

# Logging Into Your DHS Services Portal Account with an Email Address

1. Go to <u>https://dhsservices.iowa.gov/</u> and select '**Log In**' on the top navigation pane. Continue to Step 2.

| E Not Reportment of DHS Services                                                            | es Portal                                                    | Log In Sign Up |
|---------------------------------------------------------------------------------------------|--------------------------------------------------------------|----------------|
| Check Elizibility                                                                           | Apply For Repetits                                           |                |
| We'll collect some information from<br>you to find out what programs you<br>should receive. | Here's where you can fill out an application for assistance. |                |
| Pre-Screening                                                                               | Apply For Assistance                                         |                |

2. Enter your username, password, and select the check box to agree to abide by the DHS Terms of Use and then click the '**Log In**' button. Continue to Step 3.

| E Department of DHS Services Portal |                                                                                               | Log In Sign Up | ĺ |
|-------------------------------------|-----------------------------------------------------------------------------------------------|----------------|---|
|                                     |                                                                                               |                |   |
|                                     | Log In                                                                                        |                |   |
|                                     | User Name                                                                                     |                |   |
|                                     | Password                                                                                      |                |   |
|                                     | tog in                                                                                        |                |   |
|                                     | <ul> <li>* By checking this box you agree to abide<br/>by the<br/>DHS Terms of Use</li> </ul> |                |   |
|                                     | Click here if you forgot your password                                                        |                | 1 |
|                                     | Click here if you forgot your username                                                        |                |   |
|                                     | Don't have an account?<br>Click here to create an account                                     |                |   |

3. If you have successfully logged in, you will see the DHS Services Portal home screen with your User Name in the top right corner and options for managing your account under 'Manage My

Applications'. From the Home screen you can make changes to your account. Follow the links below for help with managing your account.

\*\*If you were not successfully logged in go to <u>Step 4</u>.

| DHS Services Portal                                                                         | I                                                                                                    | <u>User Name</u> |
|---------------------------------------------------------------------------------------------|----------------------------------------------------------------------------------------------------|------------------|
|                                                                                             |                                                                                                    |                  |
| Check Eligibility                                                                           | <b>Apply For Benefits</b>                                                                                                    |                  |
| We'll collect some information from<br>you to find out what programs you<br>should receive. | Here's where you can apply for<br>benefits, continue a saved<br>application or if you need to take<br>action on your case, check here to<br>manage your benefit information. |                  |
| Pre-Screening                                                                               | Manage My Applications                                                                                                    |                  |
|                                                                                             | Apply for Benefits                                                                                                    |                  |
|                                                                                             | View/Upload my documents                                                                                                    |                  |
|                                                                                             | Withdraw my completed application                                                                                                    |                  |
|                                                                                             | Link my case(s)                                                                                                    |                  |

- Click for help with <u>Updating Personal Information on Your Account</u>.
- Click for help with <u>Updating the Email Address on Your Account</u>
- Click for help with <u>Confirming Your Email Address After a Verification Link Has Been Sent</u>
- Click for help with <u>Changing Your Account to Paperless</u>
- Click for help with <u>Linking Your DHS Services Portal Account with an Active Medicaid or</u> <u>HAWKI Case</u>
- 4. If you were not successfully logged in, you will see one of the following pages. Follow the directions below based on which screen you see.

If you see the 'Verify Your Email Address' screen, continue to Step 5.

#### Verify Your Email Address You will receive an email at the following email address. If this is your correct email address, click the Continue button. If not, click the Close button and go to My Account to update your email address. EVERIFICATION@DHS.STATE.IA.US Email · When you get a verification email from the DHS Services Portal, you will have approximately one hour to follow the instructions in the email. If you do not receive a verification email within a few minutes, please check your Spam/Junk folder in your email. · If you still do not see a verification email, check that you have entered the correct email address by reviewing your information under My Account. If your email address is correct and you have confirmed that it is not in your Inbox/Spam/Junk folders, after one hour you may re-send the verification email by logging into your DHS Services Portal Account and clicking on the 'Verify Your Email Address' link under Useful Links. Continue Close

If you see the 'Login In – Enter Email' screen, go to <u>Step 3 of 'Logging into your Account Without</u> <u>an Email Address'</u> because you did not use an email address when you first set up your DHS Services Portal account.

| Page | 10 |
|------|----|
| Iage | 10 |

| Jser Name                                                                                                    | bfish                                                                                                    |
|----------------------------------------------------------------------------------------------------|----------------------------------------------------------------------------------------------------|
| Password                                                                                                    |                                                                                                    |
| Email (example@abc.com)*                                                                                                    |                                                                                                    |
| Your email address will need to be verified.<br>• When you get a verification email from the DHS Services<br>follow the instructions in the email.<br>• If you do not receive a verification email within a few mi<br>your email.<br>• If you still do not see a verification email, check that you<br>• If you still do not see a verification email, check that you<br>• If your email address is correct and you have confirmed<br>after one hour you may re-send the verification email by<br>and clicking on the 'Verify Your Email Address' link under | Portal, you will have approximately one hour to<br>nutes, please check your Spam/Junk folder in<br>have entered the correct email address.<br>that it is not in your Jhbox/Spam/Junk folders,<br>logging into your DHS Services Portal Account<br>Useful Links. |

5. The email address you use for your DHS Services Portal account has not been verified, you will be directed to the following page.

| Veri          | y Your Email Address                                                                                                    |          |
|---------------|----------------------------------------------------------------------------------------------------|----------|
| )<br>t<br>a   | ou will receive an email at the following email address. If this is your correct email address, o<br>ne Continue button. If not, click the Close button and go to My Account to update your email<br>ddress.                                                                                 | lick     |
|               | Email EVERIFICATION@DHS.STATE.IA.US                                                                                                    |          |
| • \           | Vhen you get a verification email from the DHS Services Portal, you will have approximately<br>ne hour to follow the instructions in the email.                                                                                                    |          |
| • 1<br>f      | f you do not receive a verification email within a few minutes, please check your Spam/Junk older in your email.                                                                                                    |          |
| • ]           | f you still do not see a verification email, check that you have entered the correct email<br>ddress by reviewing your information under My Account.                                                                                                    |          |
| • ]<br>]<br>i | f your email address is correct and you have confirmed that it is not in your<br>nbox/Spam/Junk folders, after one hour you may re-send the verification email by logging<br>nto your DHS Services Portal Account and clicking on the 'Verify Your Email Address' link<br>nder Useful Links. |          |
| Close         |                                                                                                    | Continue |
|               |                                                                                                    |          |

You can either:

- Verify your email address now by clicking 'Continue' on this page and proceeding to Step 6, OR
- Wait and verify your email address at a different time. To do that click 'Close' on the page. A verification email will *not* be sent, and you can choose to verify your email address later. For help sending a new verification email to your email address at a later time you can go to Verifying Your Email Address.
- 6. You will be taken to a new page explaining that a verification email has be sent to your email address. For help with confirming your email address you can go to <u>Confirming Your Email</u> Address After a Verification Link Has Been Sent.

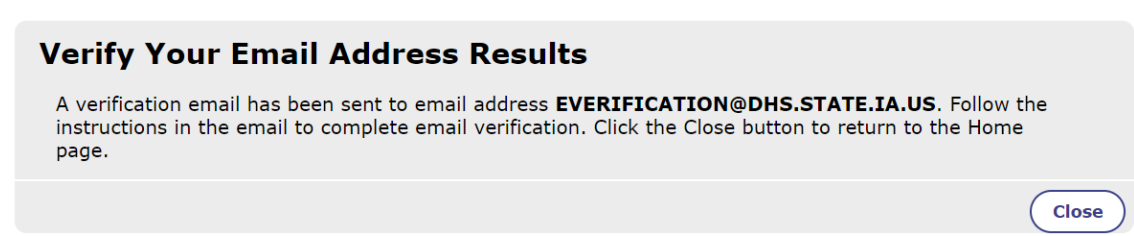

## Logging Into Your DHS Services Portal Account without an Email Address

If you have an existing DHS Services Portal Account that you created without an email address, you can follow these steps to login. Upon logging in to your account, you will be required to enter an email address to connect to your Services Portal Account.

1. Go to <u>https://dhsservices.iowa.gov/</u> and select '**Log In**' on the top navigation panel. Continue to Step 2.

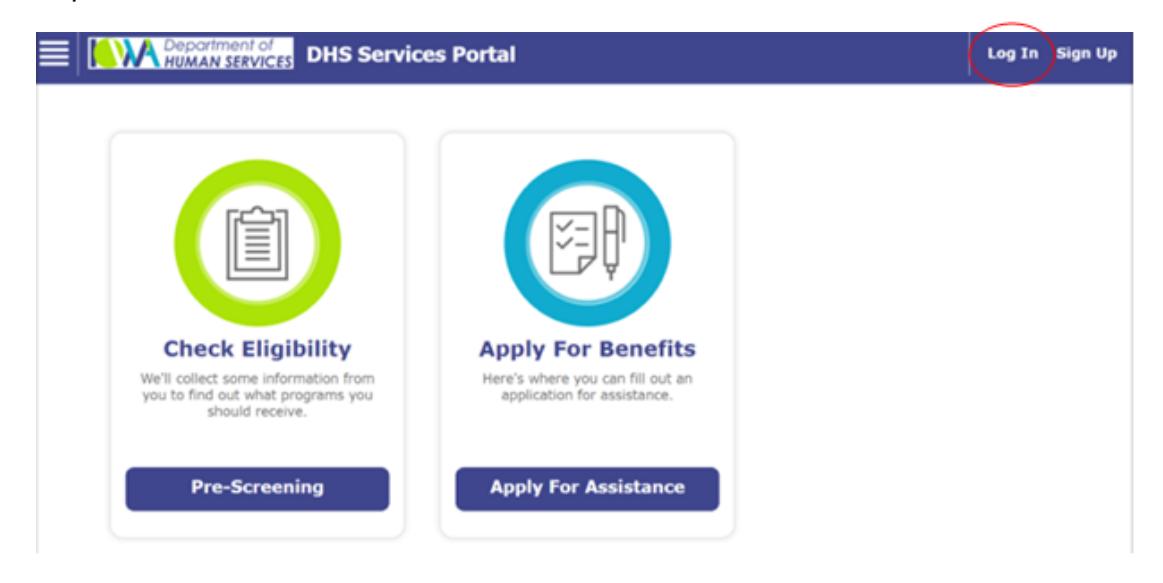

2. Log into your account using your User Name and Password. Continue to Step 3.

\*\*If you forgot your username, you can follow the steps at <u>Recovering Your DHS Services Portal</u> <u>Account Username (Forgot Username)</u>. If you forgot your password, you can follow the steps at <u>Recovering Your DHS Services Portal Account Password (Forgot Password)</u>.

| E DHS Services Portal |                                                                                               | Log In | Sign Up |
|-----------------------|-----------------------------------------------------------------------------------------------|--------|---------|
|                       | Log In                                                                                        |        |         |
|                       | User Name                                                                                     |        |         |
|                       | Password                                                                                      |        |         |
|                       | Log In                                                                                        |        |         |
|                       | <ul> <li>* By checking this box you agree to abide<br/>by the<br/>DHS Terms of Use</li> </ul> |        |         |
|                       | Click here if you forgot your password                                                        |        |         |
|                       | Click here if you forgot your username                                                        |        |         |
|                       | Don't have an account?<br>Click here to create an account                                     |        |         |

3. You will be navigated to a new login page that will require you to enter your Username, Password, and Email Address. Then click '**Save Email and Log In**' at the bottom of the page. Continue to Step 4.

| Your Account has no email address. To continue with Log In, re-enter your password and a valid email address.<br>* <i>Red asterisk indicates required</i> |  |  |  |
|----------------------------------------------------------------------------------------------------|--|--|--|
|                                                                                                    |  |  |  |
|                                                                                                    |  |  |  |
|                                                                                                    |  |  |  |
|                                                                                                    |  |  |  |
|                                                                                                    |  |  |  |
|                                                                                                    |  |  |  |

\*\*If the email you entered matches an email that is already linked to an existing DHS Services Portal account, you will get the red error message seen below.

| Log In - Enter Email                                                                                                    |                                                                                                    |                                      |
|----------------------------------------------------------------------------------------------------|----------------------------------------------------------------------------------------------------|--------------------------------------|
| our Account has no email address. To continue with Lo <u>c</u><br><i>Red asterisk indicates required</i>                                                                                                    | In, re-enter your password ar                                                                                                    | nd a valid email address.            |
| ERROR! This email is associated with another account. Check                                                                                                    | the email and enter a different em                                                                                                    | ail address.                         |
| User Name                                                                                                    | bfish                                                                                                    |                                      |
| Password                                                                                                    |                                                                                                    |                                      |
| Email (example@abc.com)*                                                                                                    | GGreen@hotmail.co                                                                                                    | )m 📟                                 |
| <ul> <li>Your email address will need to be verified.</li> <li>When you get a verification email from the DHS Services Porfollow the instructions in the email.</li> <li>If you do not receive a verification email within a few minut your email.</li> <li>If you still do not see a verification email, check that you hat</li> <li>If your email address is correct and you have confirmed that after one hour you may re-send the verification email by log and clicking on the 'Verify Your Email Address' link under Us</li> </ul> | rtal, you will have approximately one<br>es, please check your Spam/Junk fold<br>ve entered the correct email address.<br>t it is not in your Inbox/Spam/Junk fo<br>Iging into your DHS Services Portal Ac<br>eful Links. | hour to<br>er in<br>Iders,<br>:count |
|                                                                                                    |                                                                                                    |                                      |

 If you think you may have created a different DHS Services Portal account with your email address, you can follow the steps at <u>Recovering Your DHS Services Portal Account Username</u> (Forgot Username) to retrieve your username and log in with that account.

<u>Big Fish</u>

- If you want to use a different email address to link to the current account, then update the email address and click 'Save Email and Log In' button. Continue to Step 4.
- 4. Once your email is successfully saved you will be logged into your account and redirected to the Portal home screen below. Continue to Step 5.

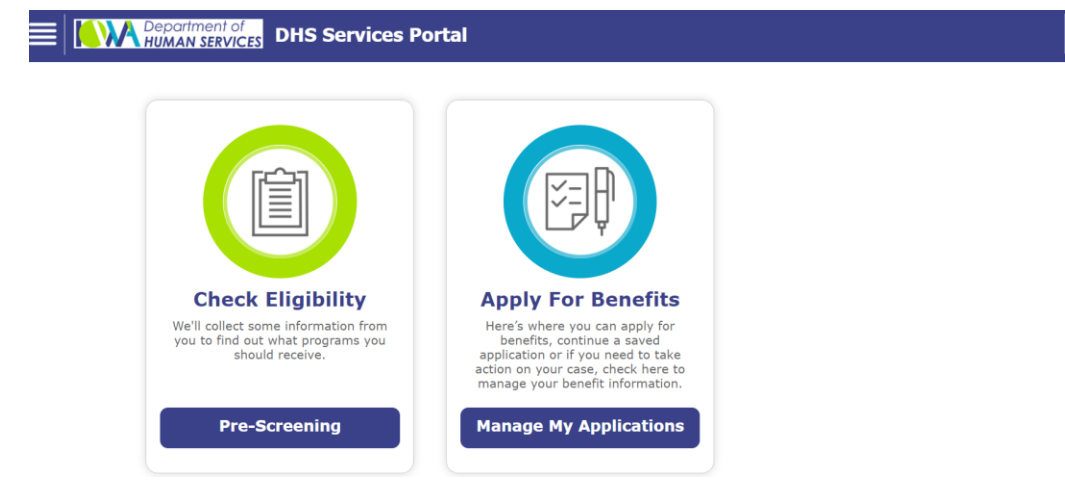

5. You will receive an email from <u>DHSServicesPortal\_noreply@dhs.state.ia.us</u> as seen below asking you to confirm your email address.

| Department of<br>HUMAN SERVICES                                                                                                    |  |
|----------------------------------------------------------------------------------------------------|--|
| Confirm your email address<br>Dear Go Green,<br>To finish setting up or updating your account, we just need to make sure this email<br>address is yours. To continue, please confirm your email address by clicking the button<br>below: |  |
| Confirm Email Address                                                                                                    |  |
| For security reasons, this confirmation link will expire in 75 minutes.<br>Message ID: AgAAAJGleG2UyvYEsBS9ZU9iQeH2AxVBIgquKTYLBL9G5OC2                                                                                                  |  |
|                                                                                                    |  |

## Recovering Your DHS Services Portal Account Username (Forgot Username)

Follow these steps if you have an existing DHS Services Portal Account and you do not remember your username.

1. Go to <u>https://dhsservices.iowa.gov/</u> and select 'Log In' on the top navigation panel. Continue to Step 2.

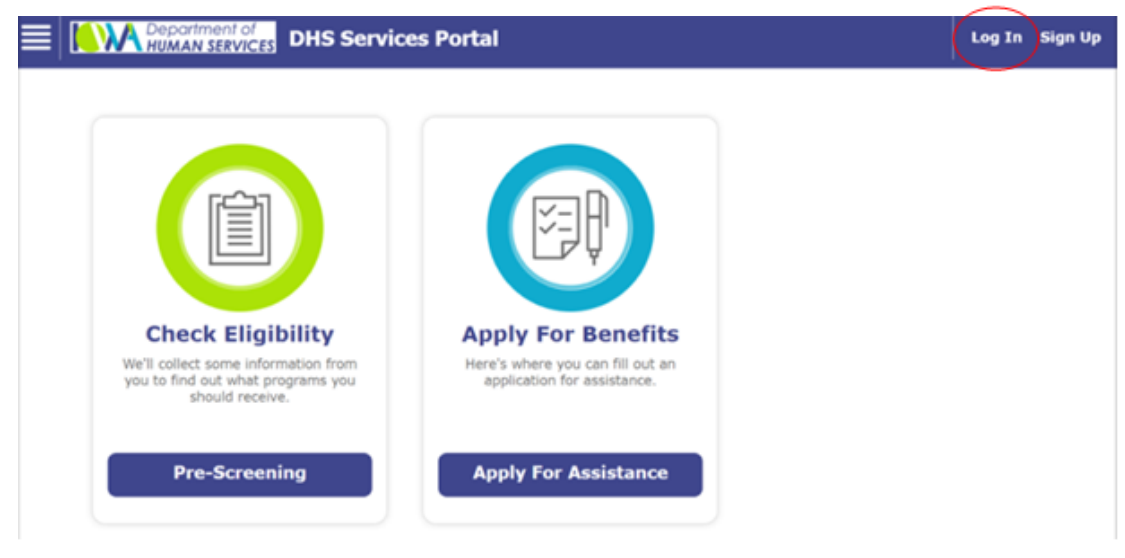

2. Click the hyperlink 'Click here if you forgot your username'. Continue to Step 3.

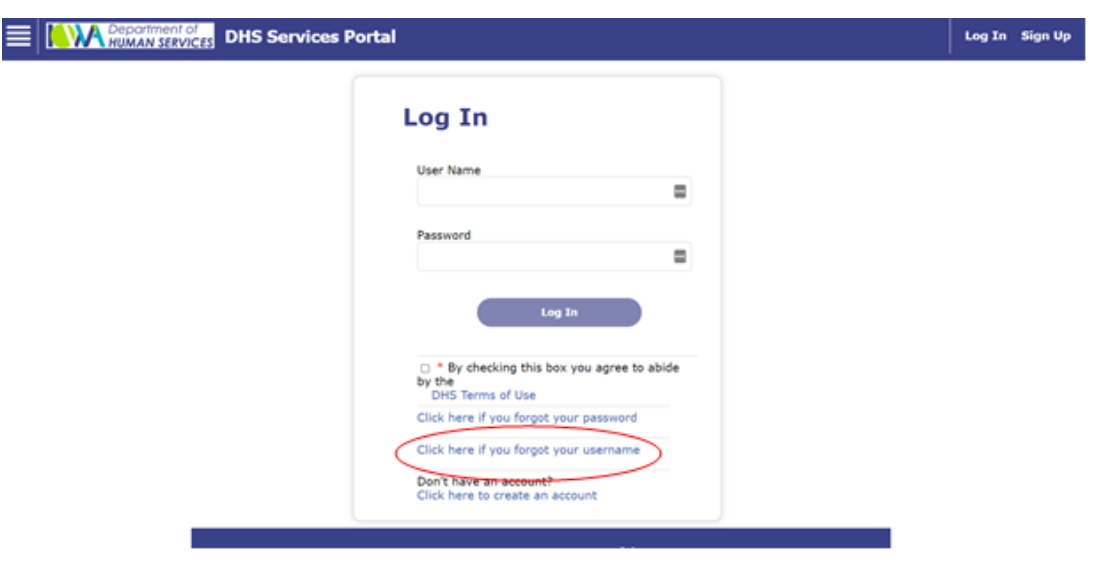

3. Enter your Last Name, First Name, Date of Birth, and Social Security Number and click the **'Submit**' button at the bottom of the page. Proceed to <u>Step 4</u>.

| Forgot User Name                                                                                                    |    |        |
|----------------------------------------------------------------------------------------------------|----|--------|
| If you forgot your user name, please fill in the blanks below and we will send you an email to recover<br>your user name.<br>Providing your Social Security Number will allow you to recover your User Name more easily. |    |        |
| * Red asterisk indicates required                                                                                                    |    |        |
| Last Name*                                                                                                    | 63 |        |
| First Name*                                                                                                    |    |        |
| Date of Birth (mm/dd/yyyy)*                                                                                                    | ۵  |        |
| Social Security Number<br>(i.e. 123-45-6789)                                                                                                    |    |        |
| Cancel                                                                                                    |    | Submit |

\*\*If you do not have a Social Security Number go to Step 9.

\*\*If you receive the following error message in red, one of the fields does not match with the account. You must correct the field(s) and click '**Submit**' again.

You have 5 attempts to update information. If the information you entered does not match with an account after 5 attempts, you will receive a different error message. Skip to <u>Step 16</u>.

| Forgot User Name                                                                                                    |                        |          |  |  |
|----------------------------------------------------------------------------------------------------|------------------------|----------|--|--|
| If you forgot your user name, please fill in the blanks below and we will send you an email to recover your user name.<br>Providing your Social Security Number will allow you to recover your User Name more easily. |                        |          |  |  |
| * Red asterisk indicates required                                                                                                    |                        |          |  |  |
| The information you provided is not correct, please pl                                                                                                    | ovide correct details. |          |  |  |
| Last Name*                                                                                                    | Name                   | <b>±</b> |  |  |
| First Name*                                                                                                    | User                   |          |  |  |
| Date of Birth (mm/dd/yyyy)*                                                                                                    | 09/15/1980             |          |  |  |
| Social Security Number<br>(i.e. 123-45-6789)                                                                                                    | ***-**-1514            |          |  |  |
| Cancel                                                                                                    |                        | Submit   |  |  |

4. You will see one of the following versions of the 'Retrieve Username' screen. Follow the steps below based on which screen you see.

If the Retrieve User Name screen looks like this, then continue to Step 5.

| Retrieve User Name                                                                                                    |  |
|----------------------------------------------------------------------------------------------------|--|
| In order to retrieve your username you must either verify your email address or answer the<br>security questions you provided during account creation. Please select an option below:                                                                                                    |  |
| Verify Email Address                                                                                                    |  |
| <ul> <li>A verification email will be sent to email address         USERNAME1177@HOTMAIL.COM. Follow the instructions in the email to         complete email verification.</li> <li>When you get a verification email from the DHS Services Portal, you will         have approximately one hour to follow the instructions in the email.</li> <li>If you do not receive a verification email within a few minutes please check         your Spam/Junk folder in your email.</li> </ul> |  |
| O Answer Security Questions                                                                                                    |  |
| Cancel Continue                                                                                                    |  |
|                                                                                                    |  |

If the Retrieve User Name screen looks like this, then continue to <u>Step 6</u>.

#### **Retrieve User Name**

A verification email has been sent to email address H\*\*\*\*L@GMAIL.COM.

- You will have approximately one hour to follow the instructions in the email and complete email verification.
- Once the verification is completed, you must return to the DHS Services Portal and click 'Forgot User Name' again.
- It could take 5 minutes for the validation to complete once you have followed the instructions.
- If you do not receive a verification email within a few minutes, please check your Spam/Junk folder in your email.
- If you cannot access this email address, call the DHS Contact Center at 1-855-889-7985.

Click the Close button to return to the Home page.

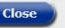

If the Retrieve User Name screen look like this, then skip to Step 12.

### Retrieve User Name

You will receive an email from the DHS Services Portal about your user name at the following email address.

Email

#### USERNAME@DHS.STATE.IA.US

- In the email, click the link to go to the login screen, where we'll automatically fill in your username.
- If you do not receive an email within a few minutes, please check your Spam/Junk folder in your email.
- If your email address is correct and you have confirmed that it is not in your Inbox/Spam/Junk folders, return to the DHS Services Portal and click 'Forgot User Name'.

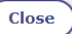

5. You will see the information below because your account is *not* linked to your Medicaid/Hawki case. This means you will need to verify your email address or answer security questions in order to retrieve your user name.

|    | Retrieve User Name                                                                                                    |
|----|----------------------------------------------------------------------------------------------------|
|    | In order to retrieve your username you must either verify your email address or answer the security questions you provided during account creation. Please select an option below:                               |
|    | Verify Email Address                                                                                                    |
|    | <ul> <li>A verification email will be sent to email address<br/>USERNAME1177@HOTMAIL.COM. Follow the instructions in the email to<br/>complete email verification.</li> </ul>                                    |
|    | <ul> <li>When you get a verification email from the DHS Services Portal, you will have approximately one hour to follow the instructions in the email.</li> </ul>                                                |
|    | <ul> <li>If you do not receive a verification email within a few minutes please check<br/>your Spam/Junk folder in your email.</li> </ul>                                                                        |
|    | O Answer Security Questions                                                                                                    |
|    | Cancel                                                                                                    |
|    | <ul> <li>If you choose to 'Verify Email Address':</li> </ul>                                                                                                    |
|    | <ul> <li>Select 'Verify Email Address' and click 'Continue' on the bottom of the page. Then continue to <u>Step 6</u>.</li> </ul>                                                                                |
|    | <ul> <li>If you choose to 'Answer Security Questions' then click 'Continue' and go to <u>Step 7</u>.</li> </ul>                                                                                                  |
| 6. | You will see this 'Retrieve Username' screen if you need to verify your email address. Click ' <b>Close</b> ' at the bottom of the page.                                                                         |
| Re | etrieve User Name                                                                                                    |
|    | <ul> <li>A verification email has been sent to email address H****L@GMAIL.COM.</li> <li>You will have approximately one hour to follow the instructions in the email and complete email verification.</li> </ul> |
|    | <ul> <li>Once the verification is completed, you must return to the DHS Services Portal and click 'Forgot User<br/>Name' again.</li> </ul>                                                                       |
|    | • It could take 5 minutes for the validation to complete once you have followed the instructions.                                                                                                    |
|    | If you do not receive a vernication email within a rew minutes, please check your Spam/Junk rolder     in your email.                                                                                            |
|    | <ul> <li>If you cannot access this email address, call the DHS Contact Center at 1-855-889-7985.</li> </ul>                                                                                                    |
|    | Click the Close button to return to the Home page.                                                                                                    |

You will then receive an email from <u>DHSServicesPortal\_noreply@dhs.state.ia.us</u> so you can confirm/verify that the email address on your account is a valid address.

#### For help with confirming your email address you can go to <u>Confirming Your Email</u> <u>Address After a Verification Link Has Been Sent</u>.

Once you have confirmed the email address, go back to <u>Step 1</u> as you will need to restart the process of recovering your User Name now that your email address is verified.

Close

7. Fill in the answers for your security questions and click 'Continue'.

If you answer your security questions correctly you will see a new page. Go to Step 8.

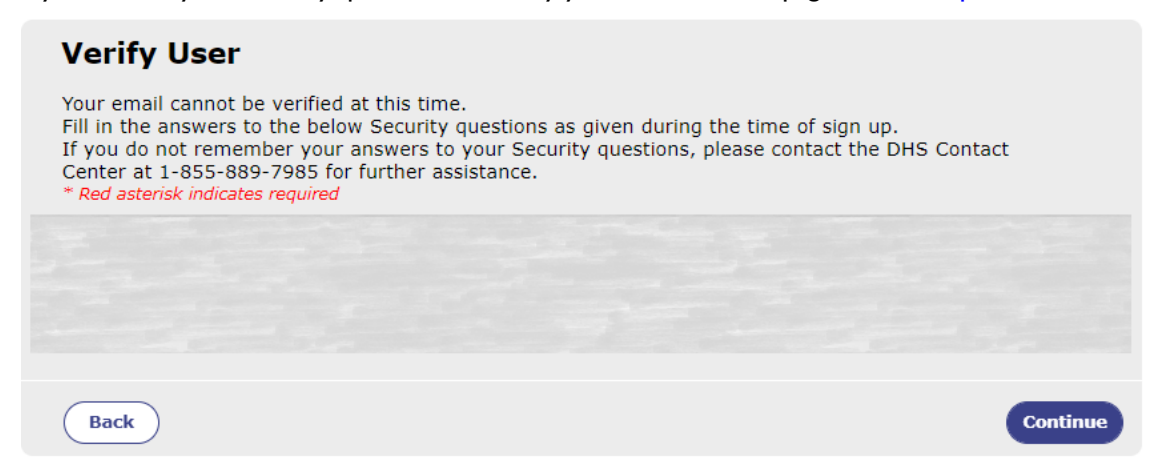

If you do **not** enter the correct answers to your security questions an error message will display in red as seen below. Correct your answers and click '**Submit**' again. Continue to Step 8 if you see a new page.

If the information you entered does not match with an account after 5 attempts, go to Step 16.

| Verify User                                                                                                    |          |
|----------------------------------------------------------------------------------------------------|----------|
| Fill in the answers to the below Security questions as given during the time of sign up.<br>If you do not remember your answers to your Security questions, please contact the DHS Cont<br>Center at 1-855-889-7985 for further assistance.<br>* <i>Red asterisk indicates required</i> | tact     |
| Error! Username does not exist or information entered does not match existing data. Please try again.                                                                                                    |          |
|                                                                                                    |          |
|                                                                                                    |          |
|                                                                                                    |          |
|                                                                                                    |          |
| Back                                                                                                    | Continue |

 You can use the User Name on this page to Log In. Click 'Continue'. For help logging into your account with your recovered username you can go to Logging Into Your DHS Services Portal Account with an Email Address.

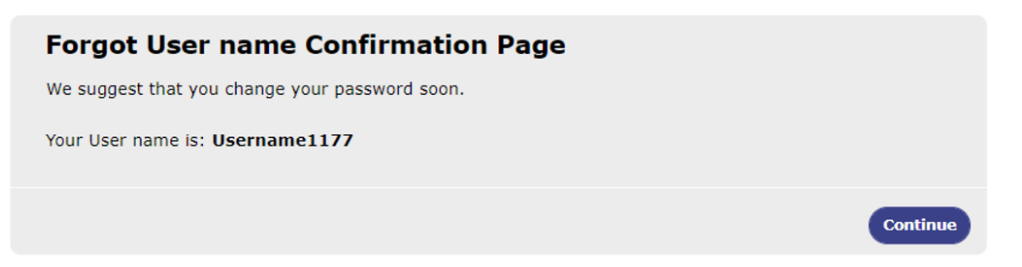

9. If you don't have a Social Security Number, click 'Submit' a second time. Continue to Step 10.

#### Forgot User Name

| If you forgot your user name, please fill in the blanks below ar<br>your user name.<br>Providing your Social Security Number will allow you to recove<br>* Red asterisk indicates required | d we will send you an ema<br>r your User Name more ea | ail to recover<br>asily. |
|----------------------------------------------------------------------------------------------------|-------------------------------------------------------|--------------------------|
| The information you provided is not correct, please p<br>If you do not have a Social Security Number click Sul                                                                             | rovide correct details.<br>omit.                      |                          |
| Last Name*                                                                                                    | Name                                                  | <u></u>                  |
| First Name*                                                                                                    | User                                                  |                          |
| Date of Birth (mm/dd/yyyy)*                                                                                                    | 09/15/1980                                            | 1                        |
| Social Security Number<br>(i.e. 123-45-6789)                                                                                                    |                                                       |                          |
| Cancel                                                                                                    |                                                       | Submit                   |

 Enter your Last Name, First Name, Date of Birth, and Email Address then click 'Submit'. Continue to Step 11.

| Forgot User Name - Enter Email                                                                        |                         |        |
|----------------------------------------------------------------------------------------------------|-------------------------|--------|
| Please fill in the blanks below and we will send you an email to<br>* Red asterisk indicates required | recover your user name. |        |
| Last Name *                                                                                           | 1                       |        |
| First Name *                                                                                          |                         |        |
| Date of Birth (mm/dd/yyyy) *                                                                          |                         |        |
| Email (example@abc.com) *                                                                             |                         |        |
| Cancel                                                                                                |                         | Submit |

11. If the information you entered does not match with an account, you will see this warning message in red.

The information you provided is not correct, please provide correct details.

Correct the field(s) and click 'Submit' again.

- If the information you entered matches an account, you will be taken to the next screen that says "Retrieve User Name" at the top. Go to Step 12 to continue.
- If the information you entered does not match with an account after 5 attempts, you will see the following error message in red. Go to <u>Step 17</u>.

The information you provided is not correct. Incorrect data has been entered 5 times, you will be returned to the homepage. Please contact the DHS Contact Center at 1-855-889-7985 or try again later.

12. If the Information you entered matches with an account and the account has a verified email address, you will see the following screen telling you to follow the instructions in the email that will be sent to your email address. Click 'Close' on the bottom of the page. Continue to Step 13.

| Re | trieve User Na                                    | me                                                                                                    |       |
|----|---------------------------------------------------|----------------------------------------------------------------------------------------------------|-------|
|    | You will receive an ema address.                  | ail from the DHS Services Portal about your user name at the following er                                                       | nail  |
|    | Email                                             | USERNAME@DHS.STATE.IA.US                                                                                                    |       |
| •  | In the email, click the l<br>username.            | link to go to the login screen, where we'll automatically fill in your                                                          |       |
| •  | If you do not receive an<br>your email.           | n email within a few minutes, please check your Spam/Junk folder in                                                             |       |
| •  | If your email address is<br>Inbox/Spam/Junk folde | s correct and you have confirmed that it is not in your<br>ers, return to the DHS Services Portal and click 'Forgot User Name'. |       |
|    |                                                   | (                                                                                                    | Close |

13. You will receive an email from <u>DHSServicesPortal\_noreply@dhs.state.ia.us</u> with instructions to click on a link provided in the email. Go to Step 14.

| Hello User Name,                                                                                                    |  |  |  |  |
|----------------------------------------------------------------------------------------------------|--|--|--|--|
| Thank you for your request to verify your DHS Services Portal user name. Click this link to go to the DHS Services Portal login screen, where we'll automatically fill in your username.                                                    |  |  |  |  |
| Gracias por su solicitud para verificar su nombre de usuario de DHS Services Portal. Haga clic en este enlace para ir a la página de inicio de sesión de DHS Services Portal, donde su nombre de usuario será ingresado<br>automáticamente. |  |  |  |  |
| Thanks,<br>Iowa Department of Human Services                                                                                                    |  |  |  |  |
| Messaget0[AgAAAIOCPLUSWAhjMRUcTR4exIOHLIs2blvflhm6blvR[lbjM]                                                                                                    |  |  |  |  |
| NOTE: This is an automated message, and replies are not monitored. If you don't want to receive these emails from IOWA DHS in the future, please <u>insubscribe</u> .                                                                       |  |  |  |  |

14. When you click on the 'DHS Services Portal' link in the email, you will be taken to the DHS Services Portal to enter your Password and to sign into your account. Your username will already be filled in for you. Enter your password to log into your account. Continue to Step 15.

| User Name<br>user123<br>Password           |         |
|--------------------------------------------|---------|
| user123<br>Password                        | 8       |
| Password                                   |         |
|                                            |         |
| Log In                                     | 8       |
| * By checking this box you agree to by the | ) abide |
| DHS Terms of Use                           |         |
| Click here if you forget your password     |         |

Iowa Department of Health and Human Services

\*\*If you do not remember your password, you can get help by going to <u>Recovering Your DHS</u> <u>Services Portal Account Password (Forgot Password)</u>.

\*\*If you click the link in your email *after* it expires, you will be taken to the Forgot User Name page and you will need to fill in your information again to receive a new email. Go back to <u>Step 3</u>.

15. You should now be logged in to your account. You will be redirected to the home screen of your portal account seen below.

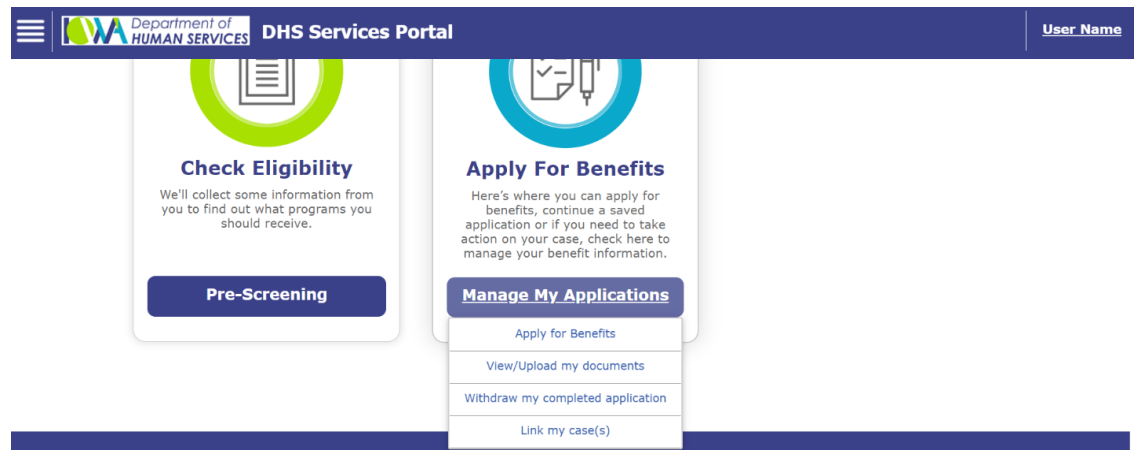

From the Home screen you can make changes to your account. Follow the links below for help with managing your account.

- Click for help with <u>Updating Personal Information on Your Account</u>.
- Click for help with <u>Updating the Email Address on Your Account</u>
- Click for help with <u>Confirming Your Email Address After a Verification Link Has Been Sent</u>
- Click for help with <u>Changing Your Account to Paperless</u>
- Click for help with <u>Linking Your DHS Services Portal Account with an Active Medicaid or</u> <u>HAWKI Case</u>
- 16. If the information you entered does not match an account after 5 attempts, you will see the warning below. Click 'Close' and call the DHS Contact Center.

| Forgot User Name                                                                                                    |                                                                                                   |  |  |  |  |
|----------------------------------------------------------------------------------------------------|---------------------------------------------------------------------------------------------------|--|--|--|--|
| If you forgot your user name, please fill in the blanks below and we will send you an email to recover<br>your user name.<br>Providing your Social Security Number will allow you to recover your User Name more easily. |                                                                                                   |  |  |  |  |
| * Red asterisk indicates required                                                                                                    |                                                                                                   |  |  |  |  |
| The information you provided is not corre<br>will be returned to the homepage. Please<br>7985 or try again later.                                                                                                    | ect. Incorrect data has been entered 5 times, you<br>contact the DHS Contact Center at 1-855-889- |  |  |  |  |
| Last Name*                                                                                                    | name                                                                                              |  |  |  |  |
| First Name*                                                                                                    | user                                                                                              |  |  |  |  |
| Date of Birth (mm/dd/yyyy)*                                                                                                    | 09/15/1980                                                                                        |  |  |  |  |
| Social Security Number<br>(i.e. 123-45-6789)                                                                                                    | *****                                                                                             |  |  |  |  |
|                                                                                                    |                                                                                                   |  |  |  |  |

17. If the information you entered does not match an account after 5 attempts, you will see the warning below. Click '**Close**' and call the DHS Contact Center.

| Forgot User Name - Enter Email                                                                                                    |                                                                                           |  |  |  |  |
|----------------------------------------------------------------------------------------------------|-------------------------------------------------------------------------------------------|--|--|--|--|
| Please fill in the blanks below and we will send you an email to recover your user name.<br>* <i>Red asterisk indicates required</i> |                                                                                           |  |  |  |  |
| The information you provided is not correct.<br>will be returned to the homepage. Please con<br>7985 or try again later.             | Incorrect data has been entered 5 times, you<br>tact the DHS Contact Center at 1-855-889- |  |  |  |  |
| Last Name *                                                                                                    | name                                                                                      |  |  |  |  |
| First Name *                                                                                                    | user                                                                                      |  |  |  |  |
| Date of Birth (mm/dd/yyyy) *                                                                                                    | 09/15/1980                                                                                |  |  |  |  |
| Email (example@abc.com) *                                                                                                    |                                                                                           |  |  |  |  |
|                                                                                                    | Close                                                                                     |  |  |  |  |

# **Recovering Your DHS Services Portal Account Password (Forgot Password)**

 Go to <u>https://dhsservices.iowa.gov/</u> and select 'Log In' on the top navigation panel. Continue to Step 2.

|                                                   | ent of<br>ERVICES DHS Service                                                 | es Portal                                                                             | Log In | Sign Up |
|---------------------------------------------------|-------------------------------------------------------------------------------|---------------------------------------------------------------------------------------|--------|---------|
|                                                   |                                                                               | -                                                                                     |        |         |
| Check<br>We'll collect s<br>you to find ou<br>sho | c Eligibility<br>ome information from<br>it what programs you<br>uld receive. | Apply For Benefits<br>Here's where you can fill out an<br>application for assistance. |        |         |
| Pre-                                              | Screening                                                                     | Apply For Assistance                                                                  |        |         |

2. Click the hyperlink 'Click here if you forgot your password'. Continue to Step 3.

| E NA Department of DHS Services Portal                                                                                                    | Log In | Sign Up |
|----------------------------------------------------------------------------------------------------|--------|---------|
| Log In<br>User Name<br>Password<br>Log In<br>By checking this box you agree to abide<br>by the<br>Click here if you forgot your password<br>Click here if you forgot your username<br>Don't have an account?<br>Click here to create an account |        |         |

3. Enter your Username and Email address on the **'Forgot Password'** page. Click the **'Continue'** button at the bottom of the page. Continue to Step 4.

| Forgot Password                                                                               |          |
|-----------------------------------------------------------------------------------------------|----------|
| Fill in the below details to reset your password.<br>* <i>Red asterisk indicates required</i> |          |
| User Name*                                                                                    |          |
| Email (example@abc.com)*                                                                      |          |
| Back                                                                                          | Continue |

Iowa Department of Health and Human Services

\*\*If you receive the following error message in red, one of the fields does not match with the account. You must correct the field(s) and click '**Submit**' again.

Error! Your User Name and/or Email Address do not match. Try again.

You have 5 attempts to update information. If the information you entered does not match with an account after 5 attempts, you will receive a new error message. Go to <u>Step 15</u>.

4. You will see one of the following three screens. Follow the steps below based on which screen you see.

If the screen looks like this, then continue to <u>Step 5</u>.

| Forgot Password - Enter Email                                                                                                    |                            |
|----------------------------------------------------------------------------------------------------|----------------------------|
| A valid email address is required in order to reset your password. To continue yo<br>following information related to your account and enter a valid email address. | u will need to provide the |
| * Red asterisk indicates required                                                                                                    |                            |
| Last Name*                                                                                                    |                            |
| First Name*                                                                                                    |                            |
| Date of Birth (mm/dd/yyyy)*                                                                                                    | (i)                        |
| Social Security Number<br>(i.e. 123-45-6789)*                                                                                                    |                            |
| Email (example@abc.com)*                                                                                                    |                            |
| Your email address will need to be verified. When you click Submit, a verification<br>email address you entered above.                                              | email will be sent to the  |
|                                                                                                    | Cancel Submit              |
| If the Retrieve User Name screen looks like this, then continue to <u>St</u>                                                                                        | <u>tep 7</u> .             |
| Retrieve Password                                                                                                    |                            |

A verification email has been sent to email address CGUIDE@ABC.COM.

- You will have approximately one hour to follow the instructions in the email and complete email verification.
- Once the verification is completed, you must return to the DHS Services Portal and click 'Forgot Password' again.
- It could take 5 minutes for the validation to complete once you have followed the instructions.
- If you do not receive a verification email within a few minutes, please check your Spam/Junk folder in your email.
- If you cannot access this email address, call the DHS Contact Center at 1-855-889-7985.

Click the Close button to return to the Home page.

Close

If the Retrieve User Name screen looks like this, then continue to Step 8.

#### **Retrieve Password**

You will receive an email from the DHS Services Portal about your password at the following email address.

Email

#### CGUIDE@ABC.COM

- In the email, click the link to go to the Reset Password screen, where you will be able to
  reset your password.
- If you do not receive an email within a few minutes, please check your Spam/Junk folder in your email.
- If your email address is correct and you have confirmed that it is not in your Inbox/Spam/Junk folders, return to the DHS Services Portal and click 'Forgot Password'.

|  | Close |
|--|-------|
|  |       |

5. If the **'Forgot Password – Enter Email'** page displays as below, provide the following information: Last Name, First Name, Date of Birth, Social Security Number, and a valid Email Address. Click the **'Submit'** button at the bottom of the page.

| Forgot Password - Enter Email                                                                                                    |
|----------------------------------------------------------------------------------------------------|
| A valid email address is required in order to reset your password. To continue you will need to provide the<br>following information related to your account and enter a valid email address. |
| * Red asterisk indicates required                                                                                                    |
| Last Name*                                                                                                    |
| First Name*                                                                                                    |
| Date of Birth (mm/dd/yyyy)*                                                                                                    |
| Social Security Number<br>(i.e. 123-45-6789)*                                                                                                    |
| Email (example@abc.com)*                                                                                                    |
| Your email address will need to be verified. When you click Submit, a verification email will be sent to the email address you entered above.                                                 |

- If your information matches, you are navigated to the 'Retrieve Password' page with a message telling you an email has been sent for you to verify your email address, go to Step 7.
- If you receive an error message displayed in red that "the information you provided is not correct", correct the details and click the 'Submit' button again and then continue to Step 7.
  - If the information you provided is not correct after 5 attempts a new error message will display, go to Step 15.

 If you receive an error message displayed in red that your email is associated with another account, go to Step 6.

| Forgot Password - Enter Email                                                                                                    |                                                                                                    |  |  |  |  |
|----------------------------------------------------------------------------------------------------|----------------------------------------------------------------------------------------------------|--|--|--|--|
| A valid email address is required in order to reset your password. To continue y<br>following information related to your account and enter a valid email address. | ralid email address is required in order to reset your password. To continue you will need provide the<br>owing information related to your account and enter a valid email address. |  |  |  |  |
| * Red asterisk indicates required                                                                                                    |                                                                                                    |  |  |  |  |
| ERROR! This email is associated with another account. Check the email and enter                                                                                    | a different email address.                                                                                                    |  |  |  |  |
| Last Name*                                                                                                    | john                                                                                                    |  |  |  |  |
| First Name*                                                                                                    | mary                                                                                                    |  |  |  |  |
| Date of Birth (mm/dd/yyyy)*                                                                                                    | 01/01/1984                                                                                                    |  |  |  |  |
| Social Security Number<br>(i.e. 123-45-6789)*                                                                                                    | ****                                                                                                    |  |  |  |  |
| Email (example@abc.com)*                                                                                                    | janice@acssp.com                                                                                                    |  |  |  |  |
| Your email address will need to be verified. When you click Submit, a verificatio email address you entered above.                                                 | n email will be sent to the                                                                                                    |  |  |  |  |
|                                                                                                    | Cancel Submit                                                                                                    |  |  |  |  |

- 6. If you receive an error message displayed in red "that this email is associated with another account" as shown below on the 'Forgot Password Enter Email' page and:
  - You mistyped your email address, follow the directions in red and update the email address and click on the 'Submit' button. Go to Step 7.
  - The email you entered is correct, but linked with another account
    - Choose a different email address
    - Go attempt to <u>Recover User Name</u> for the account that is using that email address.

| A valid email address is required in order to reset your password. To continue you will need provide the following information related to your account and enter a valid email address. |  |  |  |  |
|----------------------------------------------------------------------------------------------------|--|--|--|--|
|                                                                                                    |  |  |  |  |
| er a different email address.                                                                                                    |  |  |  |  |
| john                                                                                                    |  |  |  |  |
| mary                                                                                                    |  |  |  |  |
| 01/01/1984                                                                                                    |  |  |  |  |
| ***                                                                                                    |  |  |  |  |
| janice@acssp.com                                                                                                    |  |  |  |  |
| tion email will be sent to the<br>Cancel Submit                                                                                                    |  |  |  |  |
|                                                                                                    |  |  |  |  |

7. A verification email has been sent to you to verify your email address; you will see the message displayed below. Click the **'Close'** button at the bottom of the page and you are returned to DHS Services Portal (home page).

#### **Retrieve Password**

A verification email has been sent to email address CGUIDE@ABC.COM.

- You will have approximately one hour to follow the instructions in the email and complete
  email verification.
- · Once the verification is completed, you must return to the DHS Services Portal and click

'Forgot Password' again.

- It could take 5 minutes for the validation to complete once you have followed the instructions.
- If you do not receive a verification email within a few minutes, please check your Spam/Junk folder in your email.
- If you cannot access this email address, call the DHS Contact Center at 1-855-889-7985.

Click the Close button to return to the Home page.

You will receive an email from <u>DHSServicesPortal\_noreply@dhs.state.ia.us</u> so you can confirm that the email address on your account is a valid address.

#### For help with confirming your email address go to <u>Confirming Your Email Address</u> <u>After a Verification Link Has Been Sent</u>.

Once you have confirmed the email address, go back to Step I as you will need to restart the process of retrieving your password after you have verified/confirmed your email address.

8. If the Information you entered matches, an email will be sent to you to **reset** your password. Click the **'Close'** button at the bottom of the page. You are returned to the DHS Services Portal (home page). Continue to Step 9.

|   | You will receive an email fr<br>address.                | om the DHS Services Portal about your password at the following email                                               |
|---|---------------------------------------------------------|----------------------------------------------------------------------------------------------------|
|   | Email                                                   | CGUIDE@ABC.COM                                                                                                    |
| • | In the email, click the link reset your password.       | to go to the Reset Password screen, where you will be able to                                                       |
| • | If you do not receive an er<br>your email.              | ail within a few minutes, please check your Spam/Junk folder in                                                     |
| • | If your email address is co<br>Inbox/Spam/Junk folders, | rect and you have confirmed that it is not in your<br>eturn to the DHS Services Portal and click 'Forgot Password'. |

 You will receive an email from <u>DHS Services Portal\_noreply@dhs.state.ia.us</u> with instructions to reset your password. The email looks like the message below. Click on the link provided in the email. Continue to Step 10.

| Hello Customer guide,                                                                                                    |
|----------------------------------------------------------------------------------------------------|
| Thank you for your request to reset your DHS Services Portal password. Click this link to go to the DHS Services Portal Reset Password screen, where you'll be able to update your password.                                     |
| Gracias por su solicitud para restablecer su contraseña del DHS Services Portal. Haga clic en este enlace para ir a la página para restablecer su contraseña del DHS Services Portal, donde usted podrá actualizar su contraseña |
| Thanks,<br>Iowa Department of Human Services                                                                                                    |
| MessagetD:/ApIA44GemU7sesfagloIBYVu0CHEXMXIVApIOCHEXMXIVApIMqx00CCGem00CPUUSWAucC6Hgy]                                                                                                    |
| NOTE: This is an automated message, and replies are not monitored. If you don't want to receive these emails from IOWA DHS in the future, please unsubscribe.                                                                    |

Close

- 10. The link navigates you to the **'Reset Password'** screen below. Create your new password. Click the **'Continue'** button at the bottom of the page. Your changes are saved. Continue to Step 12.
  - If the link has expired, already been used, or was not generated correctly you are returned to the 'Forgot Password' page, go to Step 11.

|   | Reset Password                                                                                                    |                |          |  |  |  |
|---|----------------------------------------------------------------------------------------------------|----------------|----------|--|--|--|
|   | Please create the new password in the fields provided below.                                                                                                    |                |          |  |  |  |
|   | The password must be at least eight characters and contain at least three of the following four characteristics:<br>Upper Case, Lower Case, Numerals or Special characters.<br>The password cannot contain Username.<br>The password cannot be one of previous six passwords.<br>After successfully resetting your password you will need to use the new password when logging into your account.<br>* Red asterisk indicates required |                |          |  |  |  |
|   | Password*                                                                                                    | •••••          |          |  |  |  |
|   | Confirm Password*                                                                                                    | •••••          |          |  |  |  |
| • | st By checking this box you agree to abide by the DHS                                                                                                    | S Terms of Use |          |  |  |  |
|   | Close                                                                                                    |                | Continue |  |  |  |

11. If the reset password link from the email you received from Iowa 'DHS Services Portal' is no longer valid, when you click it, you will be taken to the 'Forgot Password' page seen below, where you can enter your User Name and Email Address again.

After you click the **'Continue'** button you will be returned to the **'Retrieve Password'** verification email page. Go to Step 8.

| Forgot Password                                                                                                    |                                |          |
|----------------------------------------------------------------------------------------------------|--------------------------------|----------|
| The forgot password link has expired, has already been used, or<br>request a new forgot password link, fill in the fields below. | or was not generated correctly | и. То    |
| * Red asterisk indicates required                                                                                                |                                |          |
| User Name*                                                                                                    |                                |          |
| Email (example@abc.com)*                                                                                                    |                                |          |
|                                                                                                    |                                |          |
| Back                                                                                                    |                                | Continue |

12. You will see the following screen that your changes have been saved. You can click the **Close** button which will return you to the DHS Services Portal home page. Continue to Step 13.

| Your changes have been saved. |       |
|-------------------------------|-------|
|                               | Close |
|                               |       |

\*\*You will also receive an email from Iowa 'DHS Services Portal' confirming that your password has been reset. The email looks like the message below.

| Hello Customer guide,                                                                                                    |
|----------------------------------------------------------------------------------------------------|
| The password for your DHS Services Portal account has been reset. If you did not make this change, go to the DHS Services Portal and click on Forgot Password or call the DHS Contact Center at 1-855-889-7985. |
| Se ha restablecido la contraseña de su cuenta del DHS Services Portal. Si no realizó este cambio, vaya al DHS Services Portal y haga clic en Forgot Password o llame al DHS Contact Center al 1-855-889-7985.   |
| Thanks,                                                                                                    |
| Iowa Department of Human Services                                                                                                    |
| MessageD2/ApJAAD21GW56/13/96B7W5585E8W4rBA2hAvoC1DP3BDCHEXMXXA/J                                                                                                    |
| NOTE: This is an automated message and replies are not monitored. If you don't want to receive these emails from IOWA DHS in the future, please unsubscribe                                                     |

 The DHS Services Portal is displayed. Select 'Log In' on the top navigation pane. Continue to Step 14.

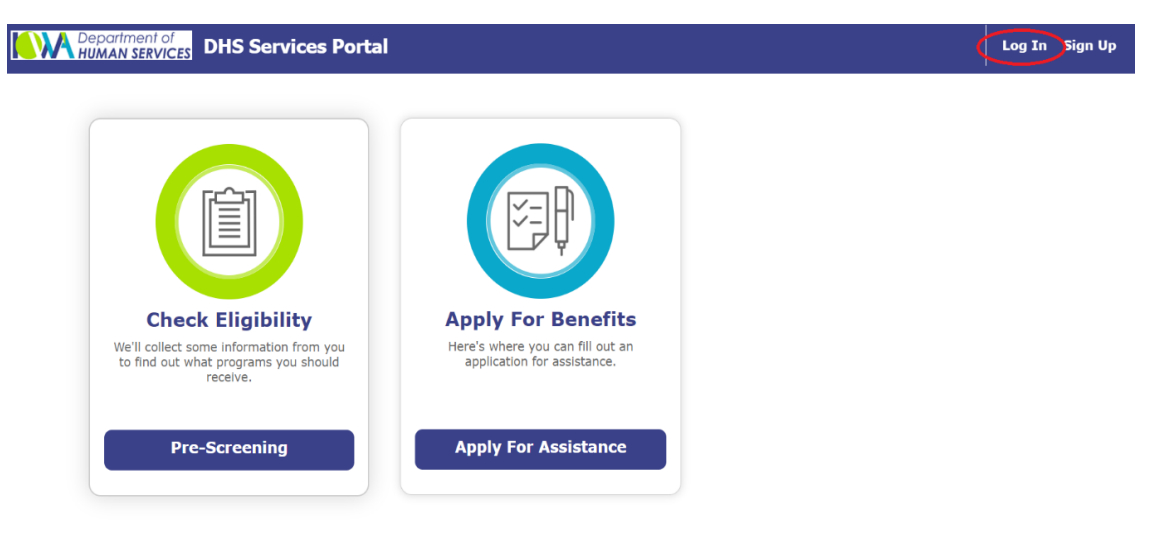

14. On the **'Log In'** page, enter your User Name and **new** password, check the box to abide by "DHS Terms of Use" and click the **'Log In'** button.

| Department of<br>HUMAN SERVICES DHS Services P | Portal                                                                  | Log In | Sign Up |
|------------------------------------------------|-------------------------------------------------------------------------|--------|---------|
|                                                | Log In                                                                  |        |         |
|                                                | User Name<br>CGuide                                                     |        |         |
|                                                | Password                                                                |        |         |
|                                                | Log In                                                                  |        |         |
|                                                | * By checking this box you agree to abide<br>by the<br>DHS Terms of Use |        |         |
|                                                | Click here if you forgot your password                                  |        |         |
|                                                | Click here if you forgot your username                                  |        |         |
|                                                | Don't have an account?<br>Click here to create an account               |        |         |

You are done resetting your password and are now successfully logged in. The **'Apply For Benefits'** page will be displayed.

For help with completing processes or tasks once you've logged in to your HHS Services Portal Account, return to the <u>Table of Contents</u> to navigate to directions for the action you need help with.

| DHS Services Portal                                                                                              |                                                                                                    | Customer Guide |
|----------------------------------------------------------------------------------------------------|----------------------------------------------------------------------------------------------------|----------------|
|                                                                                                    |                                                                                                    |                |
| Check Eligibility<br>We'll collect some information from you<br>to find out what programs you should<br>receive. | Apply For Benefits<br>Here's where you can apply for benefits,<br>continue a saved application or if you<br>need to take action on your case, check<br>here to manage your benefit<br>Information. |                |
| Pre-Screening                                                                                                    | Manage My Applications                                                                                                    |                |
|                                                                                                    |                                                                                                    |                |

15. If the information you entered is not correct after 5 attempts, you receive the message to call the DHS Contact Center at 1-855-889-7985 or try again later. Click the Close button and you return to the DHS Services Portal (home page), go to Step 1.

| Forgot Password - Enter Email                                                                                                    |                  |  |  |  |
|----------------------------------------------------------------------------------------------------|------------------|--|--|--|
| A valid email address is required in order to reset your password. To continue you will need to provide the following information related to your account and enter a valid email address.              |                  |  |  |  |
| * Red asterisk indicates required                                                                                                    |                  |  |  |  |
| The information you provided is not correct. Incorrect data has been entered 5 times, you will be returned to the homepage. Please contact the DHS Contact Center at 1-855-889-7985 or try again later. |                  |  |  |  |
| Last Name*                                                                                                    | etse             |  |  |  |
| First Name*                                                                                                    | swet             |  |  |  |
| Date of Birth (mm/dd/yyyy)*                                                                                                    | 08/15/1980       |  |  |  |
| Social Security Number<br>(i.e. 123-45-6789)*                                                                                                    | ***-**-8363      |  |  |  |
| Email (example@abc.com)*                                                                                                    | maryetta@abc.com |  |  |  |

Your email address will need to be verified. When you click Submit, a verification email will be sent to the email address you entered above.

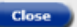

## **Email Address Verification**

Your email address associated with your DHS Services Portal account will need to be verified to go paperless.

## Check if your Email Address is Verified

1. To check if the email you entered for your account has been verified you need to review your account information.

After Logging into your account by following the steps at <u>Logging Into Your DHS Services Portal</u> <u>Account with an Email Address</u>, click on your name in the top navigation pane, then click 'My Account'.

| DHS Services Po                                                                                                    | rtal                                                                                                    | Go Green |
|----------------------------------------------------------------------------------------------------|----------------------------------------------------------------------------------------------------|----------|
| Ciperio         Ciperio         Ciperio <td< th=""><th>Opened by the second second</th><th>Log Out</th></td<> | Opened by the second second | Log Out  |
|                                                                                                    |                                                                                                    |          |

- 2. Click on the 'Contact Information' tab at the top of the screen. Check behind the email entry box to see the status of your email verification.
  - If your email address is verified, there will be a green check mark 'ü' to the right of the email field and the word 'Verified' below the email field. Click the 'Close' button if you have no account changes to make.

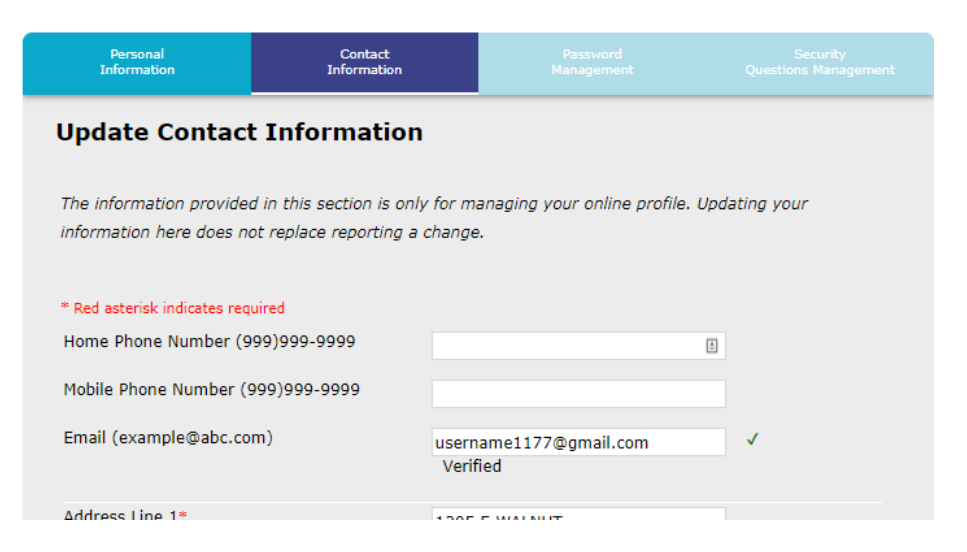

 If your email address is *not* verified, there will be a red 'X' to the right of the email field and the words 'Not Verified' below the email field. Follow the steps at <u>Verifying Your Email</u> <u>Address</u> to request a link be sent to your email address so it can be verified.

| Personal<br>Information                                                                                                    | Contact<br>Information                                                                                                    | Password<br>Management                        | Security<br>Questions Management |  |  |  |
|----------------------------------------------------------------------------------------------------|----------------------------------------------------------------------------------------------------|-----------------------------------------------|----------------------------------|--|--|--|
| Update Contact                                                                                                    | Update Contact Information                                                                                                    |                                               |                                  |  |  |  |
|                                                                                                    |                                                                                                    |                                               |                                  |  |  |  |
| * Red asterisk indicates req                                                                                                    | uired                                                                                                    |                                               |                                  |  |  |  |
| Mobile Phone Number (9                                                                                                    | 999)999-9999                                                                                                    |                                               |                                  |  |  |  |
| Email (example@abc.com)                                                                                                    |                                                                                                    | EVerification@dhs.state.ia.us<br>Not Verified | ×                                |  |  |  |
| Your email address w                                                                                                    | ill need to be verifie                                                                                                    | ed.                                           |                                  |  |  |  |
| <ul> <li>When you get a vert<br/>one hour to follow</li> </ul>                                                                                                    | <ul> <li>When you get a verification email from the DHS Services Portal, you will have approximately one hour to follow the instructions in the email</li> </ul>                       |                                               |                                  |  |  |  |
| If you do not receiv     vour Spam/lunk for                                                                                                    | <ul> <li>If you do not receive a verification email within a few minutes of signing up, please check</li> <li>Using Court (high fields in using court of the signification)</li> </ul> |                                               |                                  |  |  |  |
| <ul> <li>If you still do not seemail address</li> </ul>                                                                                                    | <ul> <li>If you still do not see a verification email, check that you have signed up with the correct</li> </ul>                                                                       |                                               |                                  |  |  |  |
| <ul> <li>If your email address is correct and you have confirmed that it is not in your<br/>Inbox/Spam/Junk folders, after one hour you may re-send the verification email by logging<br/>into your DHS Services Portal Account and clicking on the 'Verify Your Email Address' link<br/>under Useful Links.</li> </ul> |                                                                                                    |                                               |                                  |  |  |  |

# Verifying Your Email Address

If you checked the Verification Status of your email address following the steps at <u>Check if your Email</u> <u>Address is Verified</u> and found that it is not verified, you can follow the steps below to request a verification link to be sent to your email address.  While logged in to your DHS Services Portal Account (steps to do this can be found at Logging Into Your DHS Services Portal Account with an Email Address, click on the Navigation menu at the top left corner of the page (circled below in red). This will open a 'Useful Links' menu. Continue to Step 2.

| artment of DHS Services Por                                                                                      | tal                                                                                   | Log In S | Sign Up |
|----------------------------------------------------------------------------------------------------|---------------------------------------------------------------------------------------|----------|---------|
| Check Eligibility<br>We'll collect some information from<br>you to find out what programs you<br>should receive. | Apply For Benefits<br>Here's where you can fill out an<br>application for assistance. |          |         |
| Pre-Screening                                                                                                    | Apply For Assistance                                                                  |          |         |

2. Scroll down under 'Useful Links' to '**Verify Your Email Address**' and click on that link. Continue to Step 3.

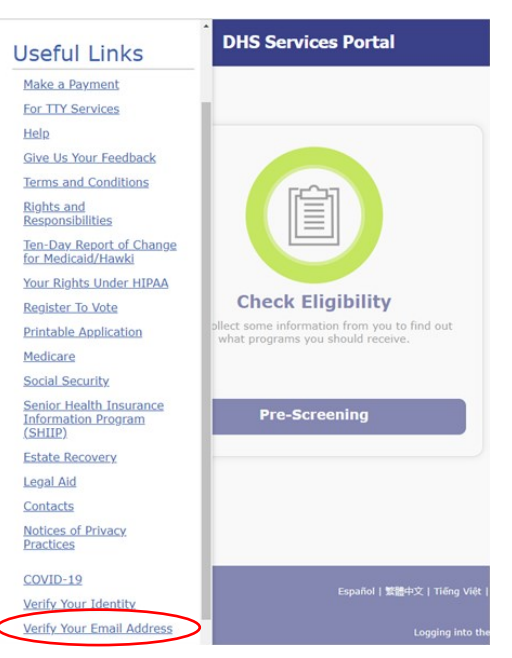

3. You will be routed to the 'Verify Your Email Address' page. Check that your email address is correct on this page and click the '**Continue**' button. Continue to Step 4.

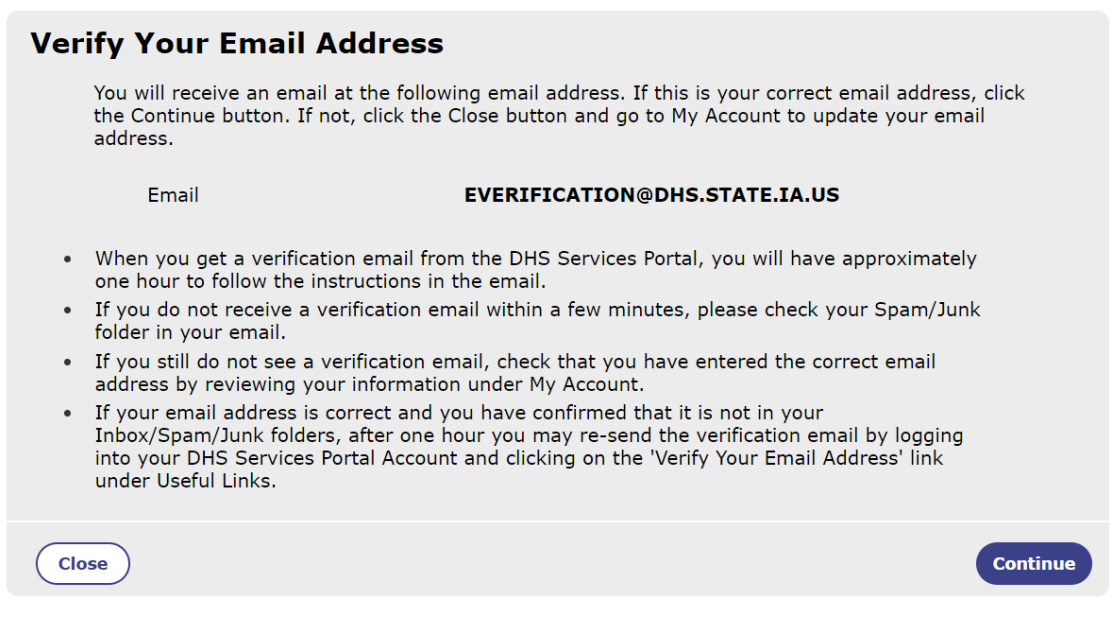

4. You will be taken to a new page that says a verification email has been sent. You will receive an email from <u>DHSServicesPortal\_noreply@dhs.state.ia.us</u> so that you can confirm the email address on your account is a valid address.

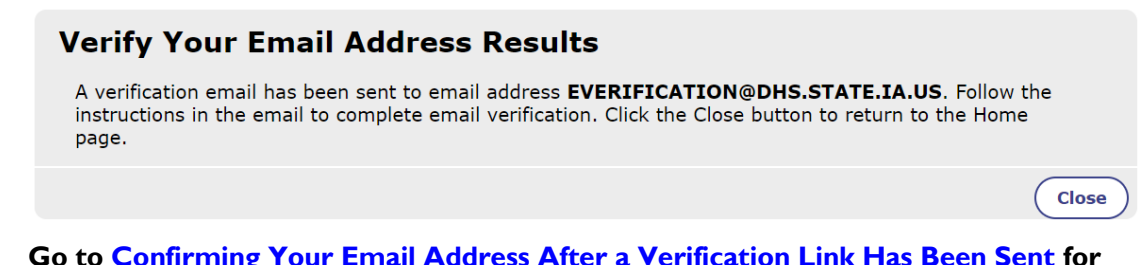

#### Go to <u>Confirming Your Email Address After a Verification Link Has Been Sent</u> for help with confirming your email address once the link has been emailed to you.

\*\*If you see the message below instead, it means a verification email has been sent and has not yet expired. Check your email inbox for a verification email from <u>DHSServicesPortal\_noreply@dhs.state.ia.us</u>.

## Verify Your Email Address Results

Your email address verification is in progress. Click the Close button to return to the Home page.

Close

Go to <u>Confirming Your Email Address After a Verification Link Has Been Sent</u> for help with confirming your email address.

## Confirming Your Email Address After a Verification Link Has Been Sent

1. To verify your email address for your account, you will need to check your email after you have requested a verification link be sent to you.

You should have an email from "DHSServicesPortal\_noreply@dhs.state.ia.us" that looks like the message below. Click on the '**Confirm Email Address**' button.

Tips for confirming your email address:

- You will have approximately one hour from the time the verification email is sent to click the **'Confirm Email Address'** button
- If you don't see a verification email from the DHSServicesPortal within a few minutes, be sure to check your Spam/Junk folders in your email
- If you still do not see a verification email, check that you have signed up with the correct email address. For help with logging into your account and viewing your account information go to <u>Accessing Your existing HHS Services Portal Account</u>.
- If your email address is correct, you can re-send the verification email after one hour. For help
  on how to re-send the verification email go to <u>Verifying Your Email Address</u>.

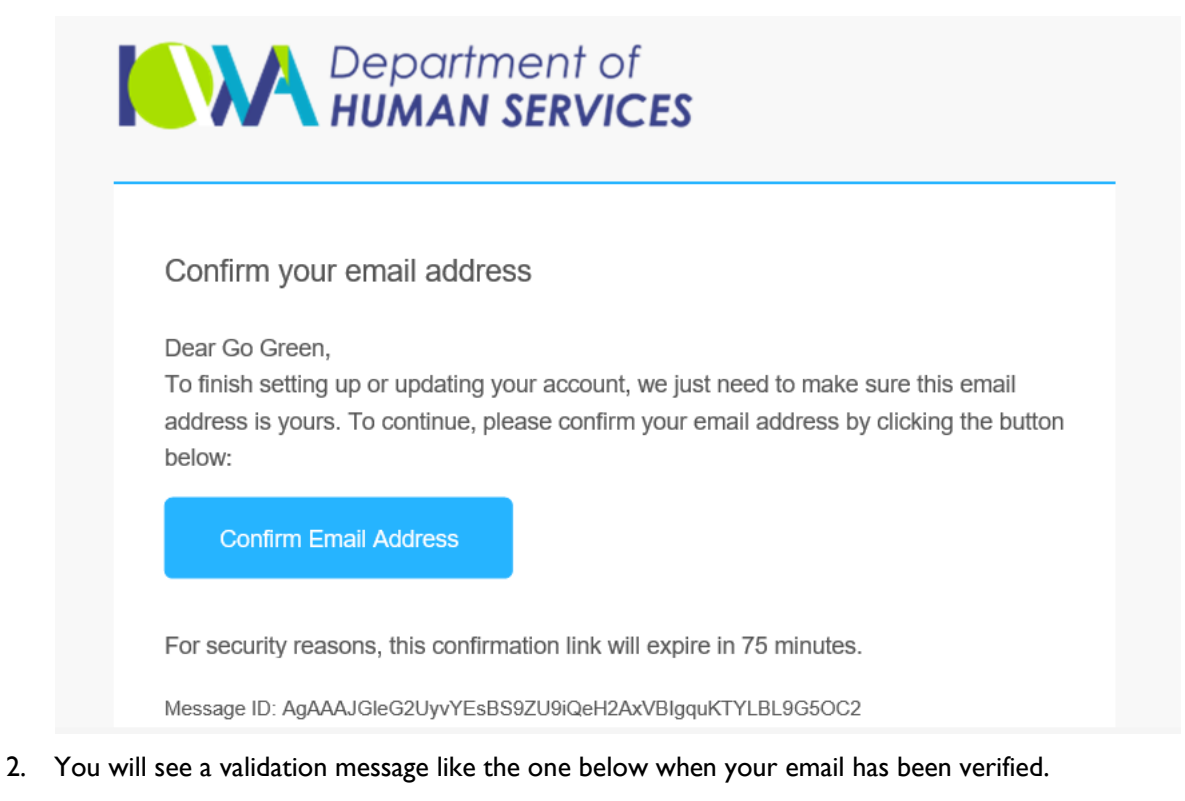

- If you received the verification email while trying to recover your username, return to Step I of the Forgot User Name section to retry that process.
- If you received the verification email while trying to recover your password, return to Step 1
  of the Forgot Password section to retry that process.

\*\*If you see a message in red stating 'Verification link expired', then continue to Step 3.

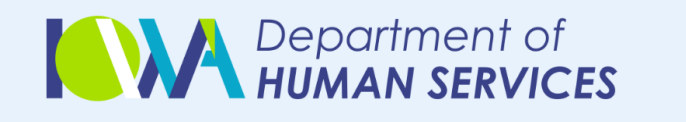

# Verification Successful

You have successfully verified your email address.

- 3. If you receive the following message this means you clicked on the '**Confirm Email Address**' link *after* the 75 minutes had passed and the link was no longer valid.
  - If you received the verification email after signing up for an account or adding/changing the email address on your existing account, you will be asked to verify your email address the next time you log in. You can also retry the email verification process after logging in. Go to <u>Verifying Your Email Address</u> for help.
  - If you received the verification email while trying to recover your username, return to Step 1
    of the Forgot User Name section to retry that process.
  - If you received the verification email while trying to recover your password, return to Step 1 of the Forgot Password section to retry that process.

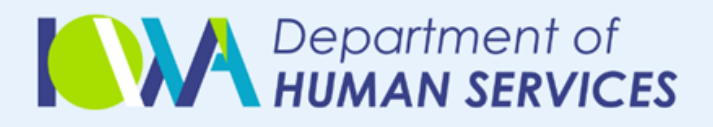

# Verification link expired

The link you clicked to verify your email is expired, the verification link is no longer valid.

# Making Changes to Your HHS Services Portal Account

# Linking Your DHS Services Portal Account with an Active Medicaid or Hawki Case

If you currently have an active Medicaid or Hawki case and would like to link your DHS Services Portal Account to it, follow these steps.

- 1. Go to <u>https://dhsservices.iowa.gov/</u> and '**Log In**' to your DHS Services Portal Account. For help logging in go to <u>Logging Into Your DHS Services Portal Account with an Email Address</u> or <u>Logging</u> <u>Into Your DHS Services Portal Account without an Email Address</u>.
- 2. Once you are logged in to your DHS Services Portal Account go to 'Manage My Applications' and a drop-down will appear. You will then click on '**Link my case(s)**'.

| E Contract of DHS Services Portal                                                           |                                                                                                    | <u>Mom Hawki</u> |
|---------------------------------------------------------------------------------------------|----------------------------------------------------------------------------------------------------|------------------|
|                                                                                             |                                                                                                    |                  |
| Check Eligibility                                                                           | Apply For Benefits                                                                                                    |                  |
| We'll collect some information from you<br>to find out what programs you should<br>receive. | Here's where you can apply for benefits,<br>continue a saved application or if you<br>need to take action on your case, check<br>here to manage your benefit<br>information. |                  |
| Pre-Screening                                                                               | Manage My Applications                                                                                                    |                  |
|                                                                                             | Acoly for Benefits<br>Link my case(s)                                                                                                    |                  |
| Español   1000-102   Tiling Vijt   Sepsko-hrvat                                             | tski   Deutsch   460년   640년   한국어   한국어   한편   Français   Deitsch   amerikan   Tagalog   Karen   Pyccook                                                                    |                  |

3. On the 'Link My Case(s)' page enter the case number of the Medicaid or Hawki case that you are wanting to link to your DHS Services Portal account.

\*\* Helpful Tip: Your Medicaid or Hawki case number is an 8 digit number that can be found on your Notice of Action that you received in the mail. If you do not have a Notice of Action or need help finding out the case number for your Medicaid or Hawki case you can call the DHS Contact Center at 1-855-889-7985 on Monday – Friday from 8:00am to 5:00pm. Then click on the **Terms and Conditions** hyperlink to read and agree. Then select the **'Check to Sign'** box and type your name and click on the **'Submit'** button. Continue to Step 4.

| Link My C                                      | 250(5)                                              |                                                       |                                          |                                             |
|------------------------------------------------|-----------------------------------------------------|-------------------------------------------------------|------------------------------------------|---------------------------------------------|
| Vou can s                                      | ubmit a request                                     | to link your case(s) he                               |                                          |                                             |
| rou can si                                     | ubinii: a requesi                                   | to mik your case(s) ne                                | <i>i</i> .                               |                                             |
| Once linke                                     | ed you will be a                                    | ble to view messages re                               | elated to the case.                      |                                             |
| * Red ast                                      | erisk indicates r                                   | equired                                               |                                          |                                             |
| User Det                                       | ails                                                |                                                       |                                          |                                             |
| First Na                                       | me                                                  | Middle Name                                           | Last Name                                | Suffix                                      |
| Go                                             |                                                     |                                                       | Green                                    |                                             |
| Date of 01/01/19                               | <b>Birth (mm/dd</b><br>950                          | /уууу)                                                | Social Securi<br>***-**-1612             | ty Number (ie 123-45-6789)                  |
|                                                |                                                     |                                                       |                                          |                                             |
| Contact                                        | Details                                             |                                                       |                                          |                                             |
| Home P<br>(999)99                              | hone Number<br>19-9999                              | Mobile Pho<br>(999)999-9                              | ne Number<br>1999                        | Personal Email Address<br>(example@abc.com) |
|                                                |                                                     |                                                       |                                          | gogreen309482389@gmail.com                  |
| Case Def<br>Enter the<br>Contact C<br>Case Nur | tails<br>case number th<br>enter at 1-855-<br>nber* | nat appears on your Not<br>889-7985.                  | ice of Action. If you                    | need assistance, call the DHS               |
|                                                |                                                     |                                                       |                                          |                                             |
| Certifica                                      | tion                                                |                                                       |                                          |                                             |
| Before yo                                      | u submit your r                                     | equest, you must read                                 | and agree to the fo                      | lloving Terms and Conditions                |
| * I declare<br>contained                       | e under penalty<br>in this stateme                  | of perjury under the la<br>nt of facts is true, corre | ws of the United St<br>act and complete. | ates of America that the information        |
| Check to                                       | Sign* Nar                                           | ne* Descr                                             | iption                                   |                                             |
|                                                |                                                     | Appli                                                 | cant                                     | ~                                           |
|                                                |                                                     |                                                       |                                          |                                             |
| Cancel                                         | and Exit                                            |                                                       |                                          | Submit Request                              |
|                                                |                                                     |                                                       |                                          |                                             |

4. If all information matches successfully, your DHS Services Portal account will automatically be linked to your Medicaid or Hawki case and you will see the screenshot below.

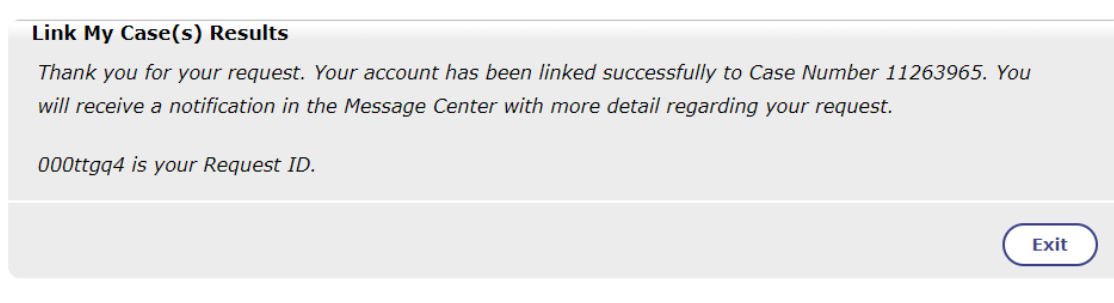

\*\*If the account information does **not** match the information for the requested case, you will receive the message below instead. If you call the DHS Contact Center, your case linking request will be reviewed to determine if your account can be linked to the requested case.

| Link My Case(s) Results                                                                                                    |                 |
|----------------------------------------------------------------------------------------------------|-----------------|
| Your request cannot be completed because your account information does not match the information for the requested case the case number and try again or call the DHS Contact Center at 1-855-889-7985. | . Please update |
|                                                                                                    | Exit            |

# Updating Personal Information on Your Account

Personal Information includes the following:

- Name
- Date of Birth
- Social Security Number
- 1. After <u>logging into</u> your account, click on **your name** in the top navigation pane, then My Account. Continue to Step 2.

| epartment of<br>UMAN SERVICES DHS Services Po        | rtal                                                                                                    | Go Greer              |
|------------------------------------------------------|----------------------------------------------------------------------------------------------------|-----------------------|
| Check Eligibility                                    | Apply For Benefits<br>Here's where you can apply for                                                                                                    | My Account<br>Neg Out |
| you to find out what programs you<br>should receive. | benefits, continue a saved<br>application or if you need to take<br>action on your case, check here to<br>manage your benefit information.<br>Manage My Applications |                       |

2. On the 'Update Personal Information' page, enter the information you want to change and click '**Save and Continue'** to save the changes to your account.

\*\*If you enter information that matches another account, the information will not be saved, and you will see the warning below.

You can either:

- Edit the information you entered by re-entering new information and hit 'Save and Continue' again to see if the error message goes away
- Click the 'Close' button to leave the page without saving any changes.
- Continue with the information as you have entered it, which will disable the other account associated with this information. For this option, click 'Save and Continue' again or
- Click the 'Save and Exit' button if you have no further updates to your account

| Personal<br>Information                                                                                                    | Contact<br>Information                                                                                                    |                                    | Security<br>Questions Management |  |  |
|----------------------------------------------------------------------------------------------------|----------------------------------------------------------------------------------------------------|------------------------------------|----------------------------------|--|--|
| Update Person                                                                                                    | al Information                                                                                                    |                                    |                                  |  |  |
| The information provided<br>information here does no                                                                                                    | d in this section is only for m<br>ot replace reporting a change                                                                                                    | anaging your online profile.<br>9. | Updating your                    |  |  |
| Providing your Date of B<br>forgotten.                                                                                                    | irth and Social Security Num                                                                                                    | ber will allow you to recove       | r your User Name if              |  |  |
| It will also allow your ac                                                                                                    | count to be linked to your Me                                                                                                    | edicaid case more easily.          |                                  |  |  |
| * Red asterisk indicates req<br>Saving the informatic<br>available and you will                                                                                                    | * Red asterisk indicates required<br>Saving the information you entered will result in a previous account being disabled. That account will no longer be<br>available and you will no longer have access to messages posted to that account's Message Center. |                                    |                                  |  |  |
| <ul> <li>* I understand that by saving my updated information I will disable my prior account. I would like to proceed with saving the information I entered.</li> <li>Saving the information you entered will result in a previous account being disabled. That account will no longer be</li> </ul> |                                                                                                    |                                    |                                  |  |  |
| First Name*                                                                                                    | iger nove access to messages po                                                                                                    | Duplicate                          |                                  |  |  |
| Middle Name                                                                                                    |                                                                                                    |                                    |                                  |  |  |
| Last Name*                                                                                                    |                                                                                                    | Account                            |                                  |  |  |
| Suffix                                                                                                    |                                                                                                    | Select One                         |                                  |  |  |
| Maiden Name                                                                                                    |                                                                                                    |                                    |                                  |  |  |
| Date of Birth (mm/dd,                                                                                                    | /уууу)                                                                                                    | 01/01/2000                         | <b>(</b>                         |  |  |
| Social Security Numbe<br>(i.e. 123-45-6789)                                                                                                    | er                                                                                                    | ***-**-2000                        |                                  |  |  |
| Identity Verification                                                                                                    |                                                                                                    |                                    |                                  |  |  |
| Save and Exit                                                                                                    |                                                                                                    | C                                  | Save and Continue                |  |  |

## Updating The Email Address on Your Account

1. After logging in to your account by following the steps at <u>Logging Into Your DHS Services Portal</u> <u>Account with an Email Address</u>, click on **your name** in the top navigation pane, then My Account.

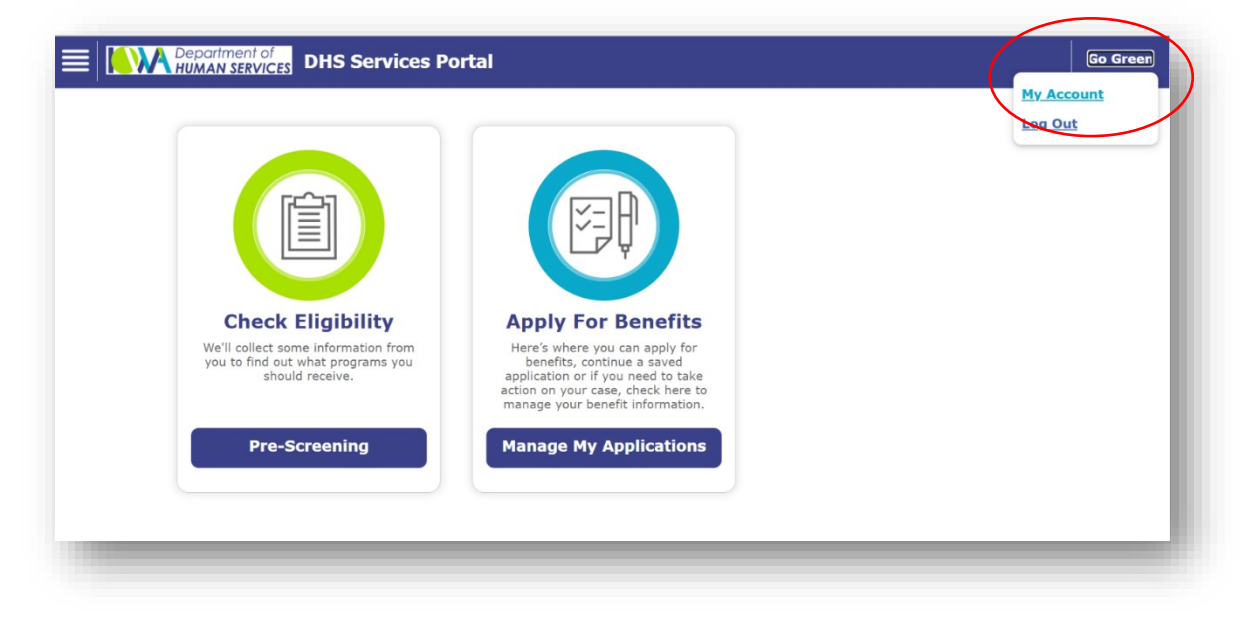

2. Click on the **Contact Information** tab at the top of the screen. Enter your new email address and click '**Save and Continue**' or click '**Save and Exit**' if you have no further updates to your account.

| Jpdate Contact Informat                                                                                                    | ion                                                                                                    |
|----------------------------------------------------------------------------------------------------|----------------------------------------------------------------------------------------------------|
| * Red asterisk indicates required                                                                                                    |                                                                                                    |
| Mobile Phone Number (999)999-9999                                                                                                    |                                                                                                    |
| Email (example@abc.com)                                                                                                    | username1177@aol.com ×<br>Not Verified                                                                                                    |
| <ul> <li>one hour to follow the instructions in</li> <li>If you do not receive a verification e<br/>your Spam/Junk folder in your email</li> <li>If you still do not see a verification e<br/>email address.</li> <li>If your email address is correct and<br/>Inbox/Spam/Junk folders, after one<br/>into your DHS Services Portal Accound<br/>under Useful Links.</li> </ul> | in the email.<br>email within a few minutes of signing up, please check<br>il.<br>email, check that you have signed up with the correct<br>you have confirmed that it is not in your<br>hour you may re-send the verification email by logging<br>int and clicking on the 'Verify Your Email Address' link |
| <ul> <li>Would you like to opt into paperless?</li> <li>You can only change this answer when you by choosing YES:</li> <li>You will receive Notices of Action for Insurance Program - CHIP - in the sinform you of your Medicaid/CHIP store and the required to log in to your Action.</li> </ul>                                                                              | ● Yes ○ No<br>bur account is linked to a case.<br>In the Medicaid program and the Children's Health<br>self-service portal message center only. Notices of Action<br>tatus (approved, denied, discontinued, changed).<br>In DHS Services Portal account to view these Notices of                           |

After successfully saving your new information, you will receive an email from <u>DHSServicesPortal\_noreply@dhs.state.ia.us</u> so you can verify that your new email address is a valid address.

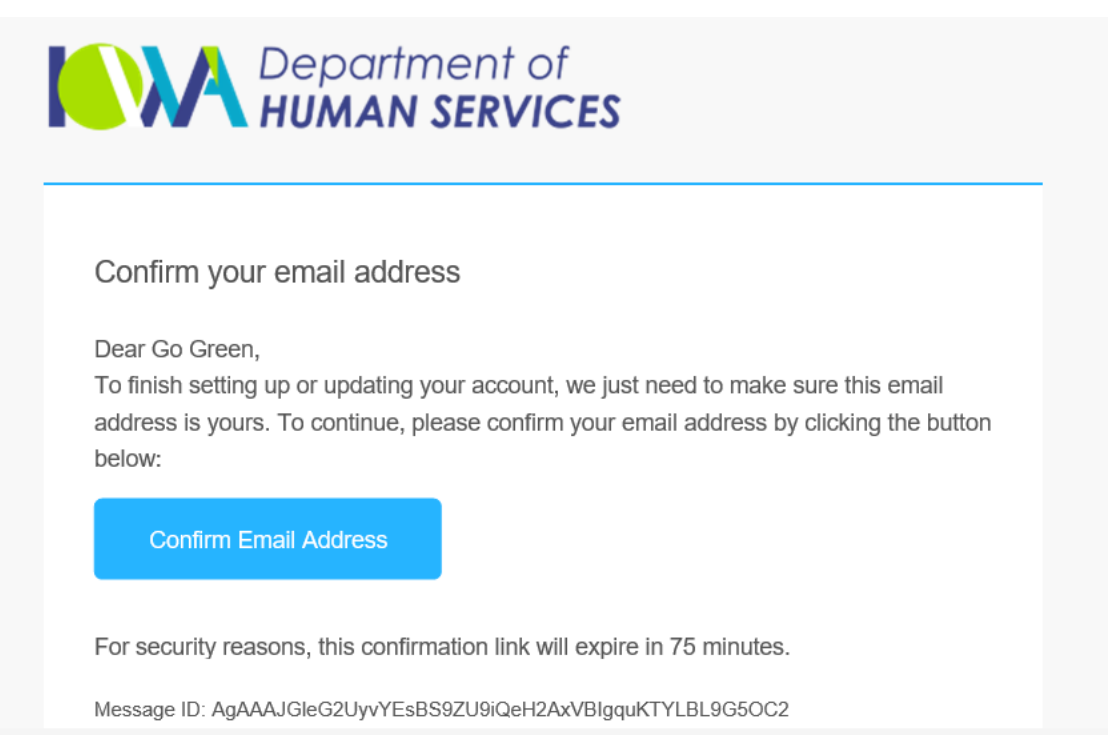

## **Changing Your Account to Paperless**

1. After logging in to your account by following the steps at <u>Logging Into Your DHS Services Portal</u> <u>Account with an Email Address</u>, click on **your name** in the top navigation pane, then My Account.

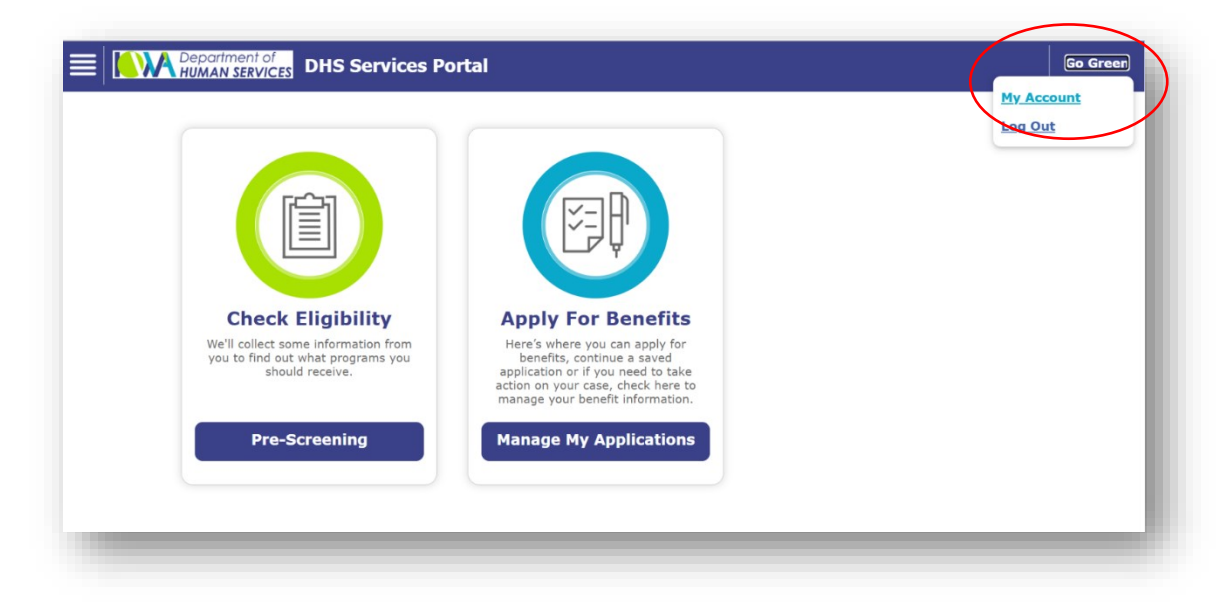

2. Click on the **Contact Information** tab at the top of the screen.

|                                                                |                                                      |                         |                             | _ |
|----------------------------------------------------------------|------------------------------------------------------|-------------------------|-----------------------------|---|
| Personal<br>Information                                        | Contact<br>Information                               | Passwo<br>Managen       |                             | 5 |
| Update Contact Ir                                              | formation                                            |                         |                             |   |
| The information provided in t<br>information here does not rej | his section is only for n<br>place reporting a chang | nanaging your onl<br>e. | line profile. Updating your |   |
| * Red asterisk indicates required                              |                                                      |                         |                             |   |
| Home Phone Number (999)9                                       | 99-9999                                              |                         |                             |   |
| Mobile Phone Number (999)                                      | 999-9999                                             |                         |                             |   |

- 3. Double-check your email address is correct and update it if needed. Continue to Step 4.
- 4. Check YES for the question, "Would you like to opt into paperless?" Click 'Save and Continue' at the bottom of the page or click 'Save and Exit' if you have no more account updates to make.

| Personal<br>Information                                                                                                    | Contact<br>Information                                                                                                    | Password<br>Management                                                                                                    |                                                                                                    |
|----------------------------------------------------------------------------------------------------|----------------------------------------------------------------------------------------------------|----------------------------------------------------------------------------------------------------|----------------------------------------------------------------------------------------------------|
| Update Contac                                                                                                    | t Information                                                                                                    |                                                                                                    |                                                                                                    |
| * Red asterisk indicates red                                                                                                    | uired                                                                                                    |                                                                                                    |                                                                                                    |
| Mobile Phone Number (                                                                                                    | 999)999-9999                                                                                                    |                                                                                                    |                                                                                                    |
| Email (example@abc.co                                                                                                    | om)                                                                                                    | GGreen@hotmail.com<br>Verified                                                                                                    | ~                                                                                                    |
| <ul> <li>Would you like to opt<br/>You can only change thi<br/>By choosing YES:</li> <li>You will receive Not<br/>Insurance Program<br/>inform you of your</li> <li>You will be required<br/>Action.</li> <li>You will continue to<br/>Medicaid/CHIP rev.</li> <li>You can change ba<br/>Services Portal actor<br/>order to receive<br/>If you do not have softy<br/>the free Adobe Acrobat</li> </ul>                                                                                                    | into paperless?<br>is answer when your acc<br>trices of Action for the M<br>or CHIP – in the self-se<br>Medicaid/CHIP status (a<br>d to log in to your DHS<br>or receive paper mailings<br>iew form, Request for In<br>to to receiving paper No<br>count and updating your<br>ess must be verified a<br>Notices of Action.<br>ware installed on your co<br>Reader.                                                                    | count is linked to a case.<br>Iedicaid program and the Childre<br>rvice portal message center on<br>approved, denied, discontinued,<br>Services Portal account to view<br>is for all other correspondence suf-<br>formation and mailings related<br>otices of Action at any time by in<br>contact information located un-<br>nd your account must be line<br>omputer for viewing PDF docum                                       | Yes No<br>en's Health<br>Y. Notices of Action<br>, changed).<br>these Notices of<br>uch as your<br>to other programs.<br>returning to the DHS<br>der My Account.<br>ked to a case in<br>ents, you can download                           |
| Save and Exit                                                                                                    |                                                                                                    | Close                                                                                                    | Back Save and Continue                                                                                                    |
| <ul> <li>Red asterisk indicates req<br/>Mobile Phone Number (<br/>Email (example@abc.co</li> <li>Would you like to opt<br/>You can only change thi<br/>By choosing YES:         <ul> <li>You will receive No<br/>Insurance Program<br/>inform you of your</li> <li>You will be require<br/>Action.</li> <li>You will be require<br/>Action.</li> <li>You will continue to<br/>Medicaid/CHIP rev.</li> <li>You can change ba<br/>Services Portal acco</li> <li>Your email addree<br/>order to receive.</li> </ul> </li> <li>If you do not have softw<br/>the free Adobe Acrobat</li> </ul> | puired<br>999)999-9999<br>om)<br>into paperless?<br>is answer when your acc<br>as answer when your acc<br>bices of Action for the M<br>a - CHIP - in the self-sec<br>Medicaid/CHIP status (A<br>d to log in to your DHS<br>or receive paper mailings<br>iew form, Request for In-<br>teck to receiving paper Nec<br>yourt and updating your<br>cost must be verified an<br>Notices of Action.<br>ware installed on your co<br>Reader. | GGreen@hotmail.com<br>Verified<br>count is linked to a case.<br>dedicaid program and the Childr<br>rvice portal message center on<br>approved, denied, discontinued,<br>Services Portal account to view<br>is for all other correspondence su<br>formation and mailings related<br>obtices of Action at any time by i<br>contact information located un<br><b>nd your account must be line</b><br>computer for viewing PDF docum | Yes No<br>en's Health<br>by. Notices of Action<br>, changed).<br>these Notices of<br>uch as your<br>to other programs.<br>returning to the DHS<br>der My Account.<br>ked to a case in<br>eents, you can download<br>Back Save and Contin |

\*\*If you entered a new email address, you will need to confirm that the address is valid in order to go paperless. You will receive an email from DHSServicesPortal\_noreply@dhs.state.ia.us. Go to <u>Confirming Your Email Address After a</u> <u>Verification Link Has Been Sent</u> for help with confirming your email address.

\*\*If you are unable to check YES, you will need to link your account to your case first.

Go to <u>Linking Your DHS Services Portal Account with an Active Medicaid or HAWKI Case</u> for help with linking to your case, then return to follow these steps for going paperless.

| * Red asterisk indicates required                                                                                                    |                                                                                                    |                                                                                                    |
|----------------------------------------------------------------------------------------------------|----------------------------------------------------------------------------------------------------|----------------------------------------------------------------------------------------------------|
| Home Phone Number (999)999-9999                                                                                                    |                                                                                                    |                                                                                                    |
| Mobile Phone Number (999)999-9999                                                                                                    |                                                                                                    |                                                                                                    |
| Email (example@abc.com)                                                                                                    | PWilliams@dhs.state.ia.us<br>Not Verified                                                                                                    | ×                                                                                                    |
| Your email address will need to be ve                                                                                                    | rified.                                                                                                    |                                                                                                    |
| <ul> <li>When you get a verification email fro<br/>one hour to follow the instructions in</li> <li>If you do not receive a verification er<br/>your Spam/Junk folder in your email</li> <li>If you still do not see a verification er<br/>email address.</li> <li>If your email address is correct and y<br/>Inbox/Spam/Junk folders, after one in<br/>into your DHS Services Portal Account<br/>under Useful Links.</li> </ul> | Im the DHS Services Portal, you will hi<br>the email.<br>mail within a few minutes of signing up<br>mail, check that you have signed up w<br>you have confirmed that it is not in you<br>hour you may re-send the verification<br>int and clicking on the 'Verify Your Ema | ave approximately<br>o, please check<br>with the correct<br>ur<br>email by logging<br>il Address' link |
| Address Line 1"                                                                                                    | 666 Grand Ave                                                                                                    |                                                                                                    |
| Address Line 2                                                                                                    |                                                                                                    |                                                                                                    |
| City"                                                                                                    | Des Moines                                                                                                    |                                                                                                    |
| State*                                                                                                    | Iowa                                                                                                    | ~                                                                                                    |
| Zip Code (99999)*                                                                                                    | 50309                                                                                                    |                                                                                                    |
| Mailing Address Line 1*                                                                                                    | 666 Grand Ave                                                                                                    |                                                                                                    |
| Mailing Address Line 2                                                                                                    |                                                                                                    |                                                                                                    |
| Mailing City"                                                                                                    | Des Moines                                                                                                    |                                                                                                    |
| Mailing State"                                                                                                    | Iowa                                                                                                    | *                                                                                                    |
| Mailing Zip Code (99999)*                                                                                                    | 50309                                                                                                    |                                                                                                    |
| <ul> <li>Would you like to opt into paperless?</li> <li>You can only change this answer when yo By choosing YES:</li> <li>You will receive Notices of Action for Insurance Program – CHIP – in the s inform you of your Medicaid/CHIP state.</li> <li>You will be required to log in to your</li> </ul>                                                                                                    | ur account is linked to case.<br>the Medicaid program and the Childre<br>elf-service portal message center only<br>atus (approved, denied, discontinued,<br>DHS Services Portal account to view t                                                                          | Yes No<br>n's Health<br>r. Notices of Action<br>changed).<br>hese Notices of                           |